เอกสารประกอบการจัดทำบัญชีข้อมูลกลางภาครัฐ (GD CATALOG) และระบบนามานุกรม (Directory Services)

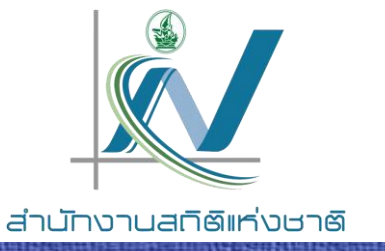

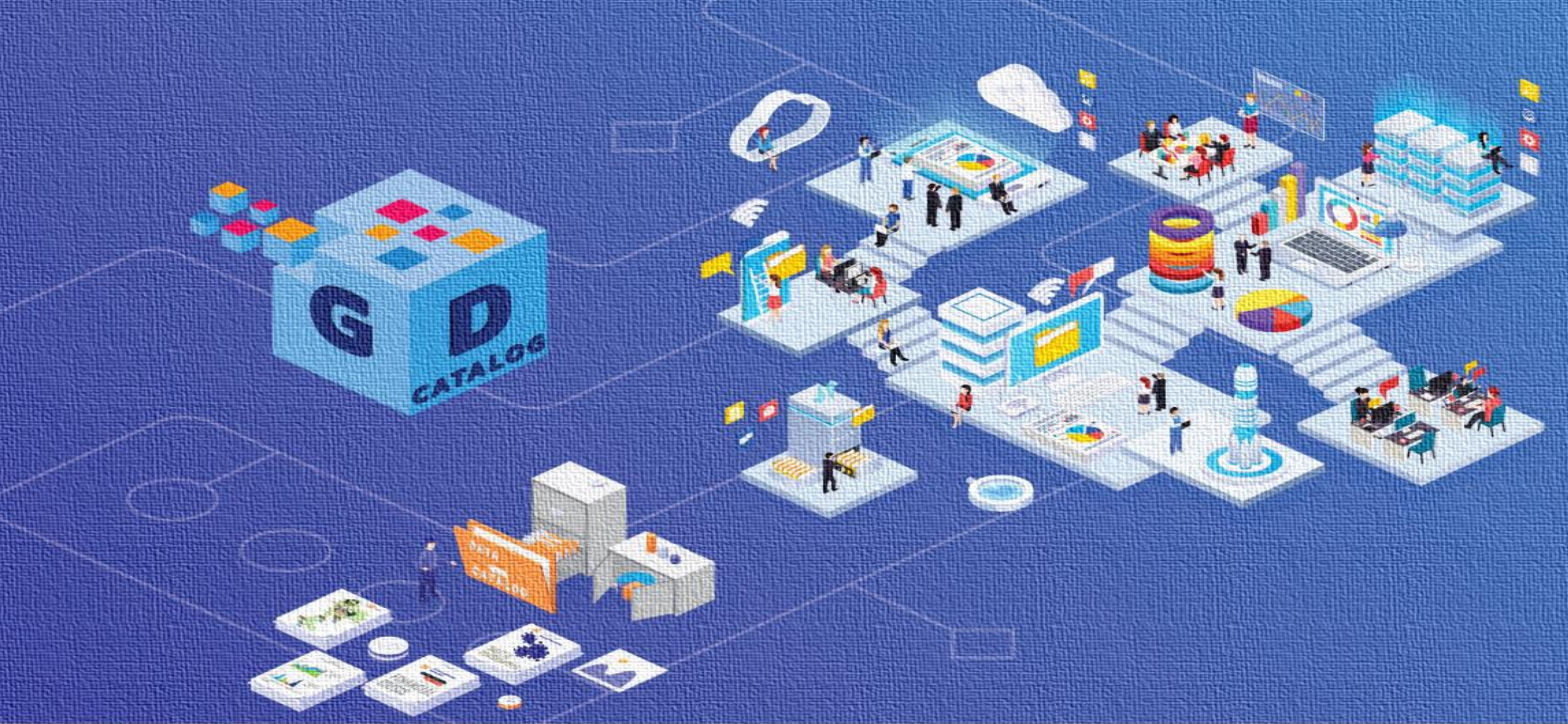

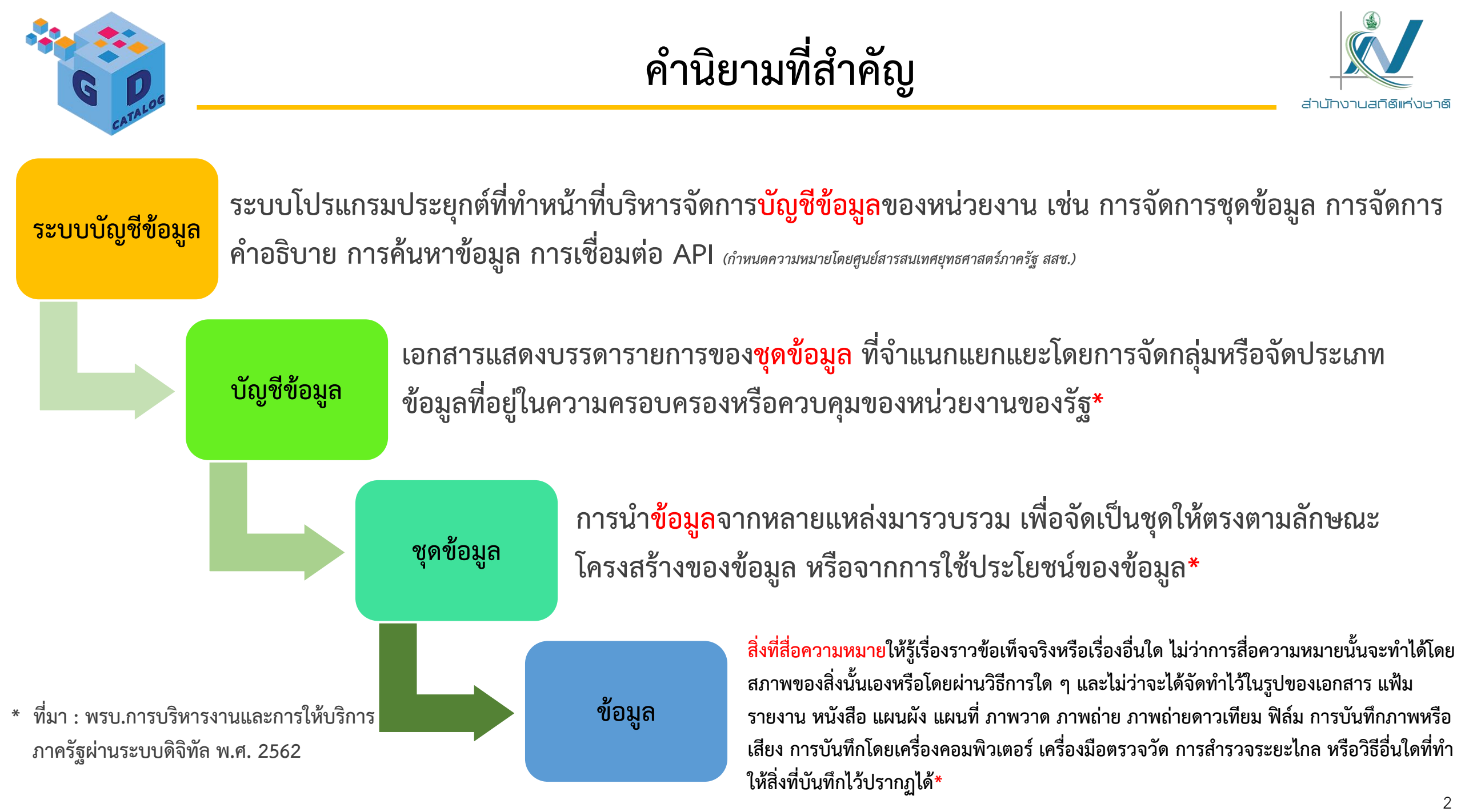

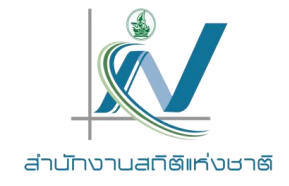

การเตรียมพร้อมด้านข้อมูล : ข้อมูลสำคัญเพื่อการจัดทำบัญชีข้อมูล

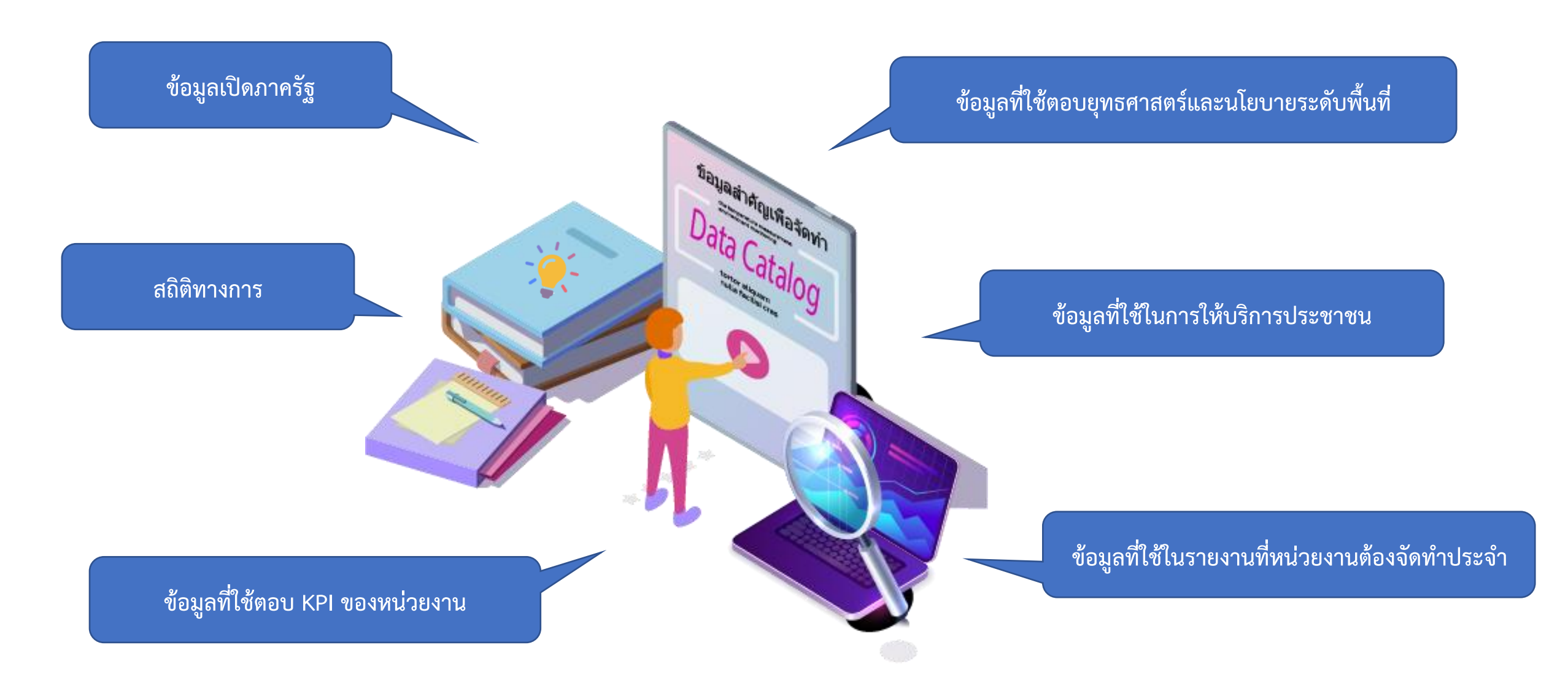

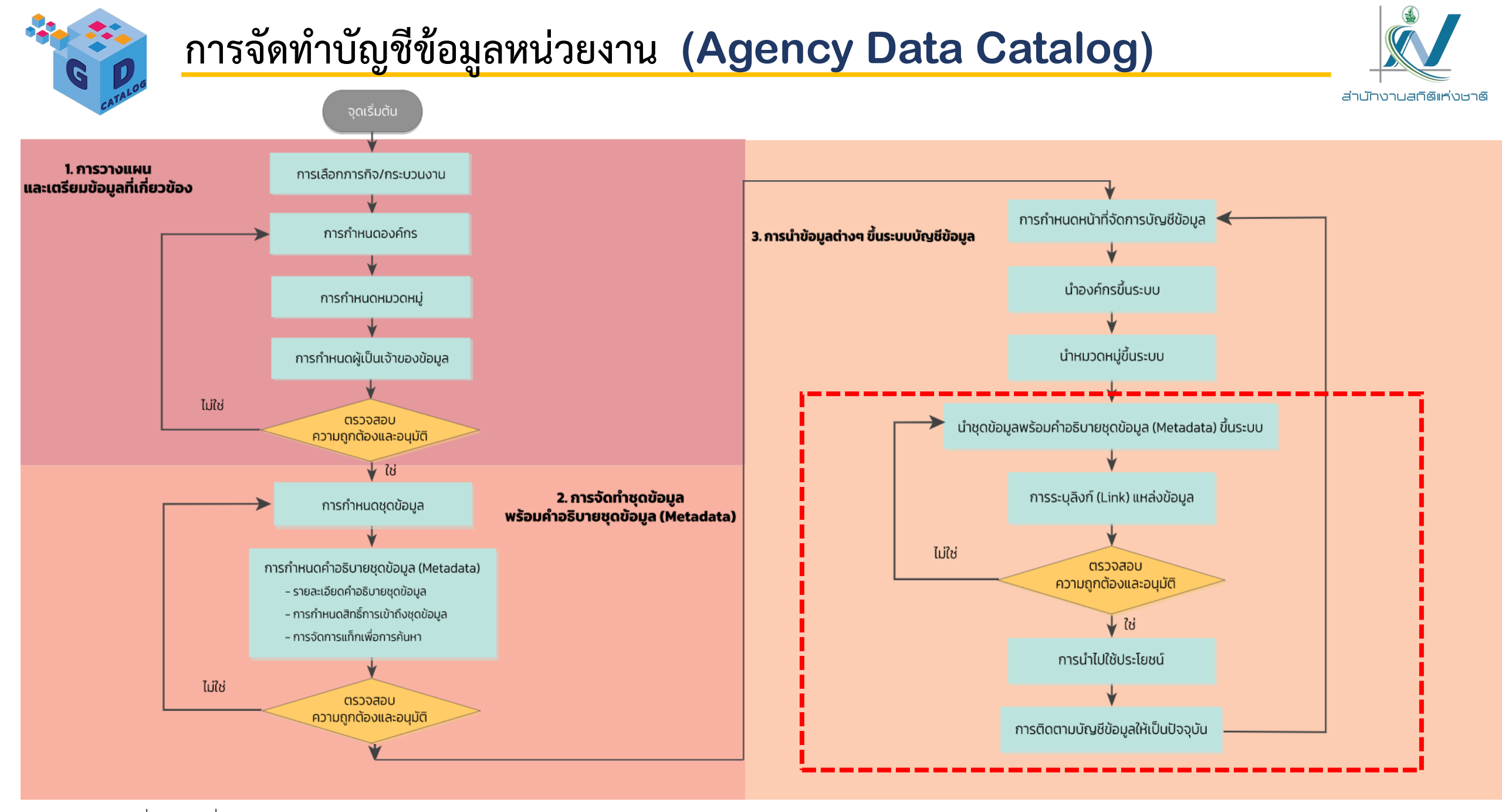

ดูรายละเอียดเพิ่มเติมได้ที่ <u>https://gdhelppage.nso.go.th/p00\_03\_000.html</u>

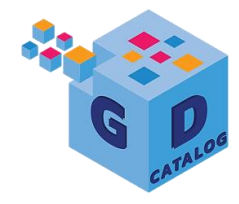

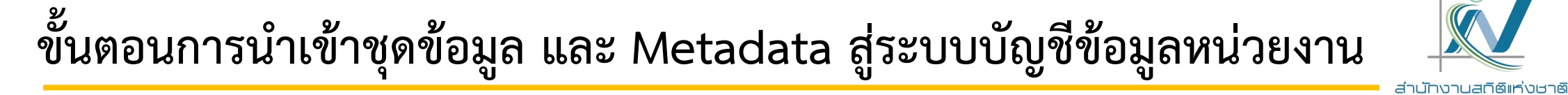

การนำเข้าชุดข้อมูล และ คำอธิบายข้อมูลเข้า สู่ระบบบัญชีข้อมูลหน่วยงาน

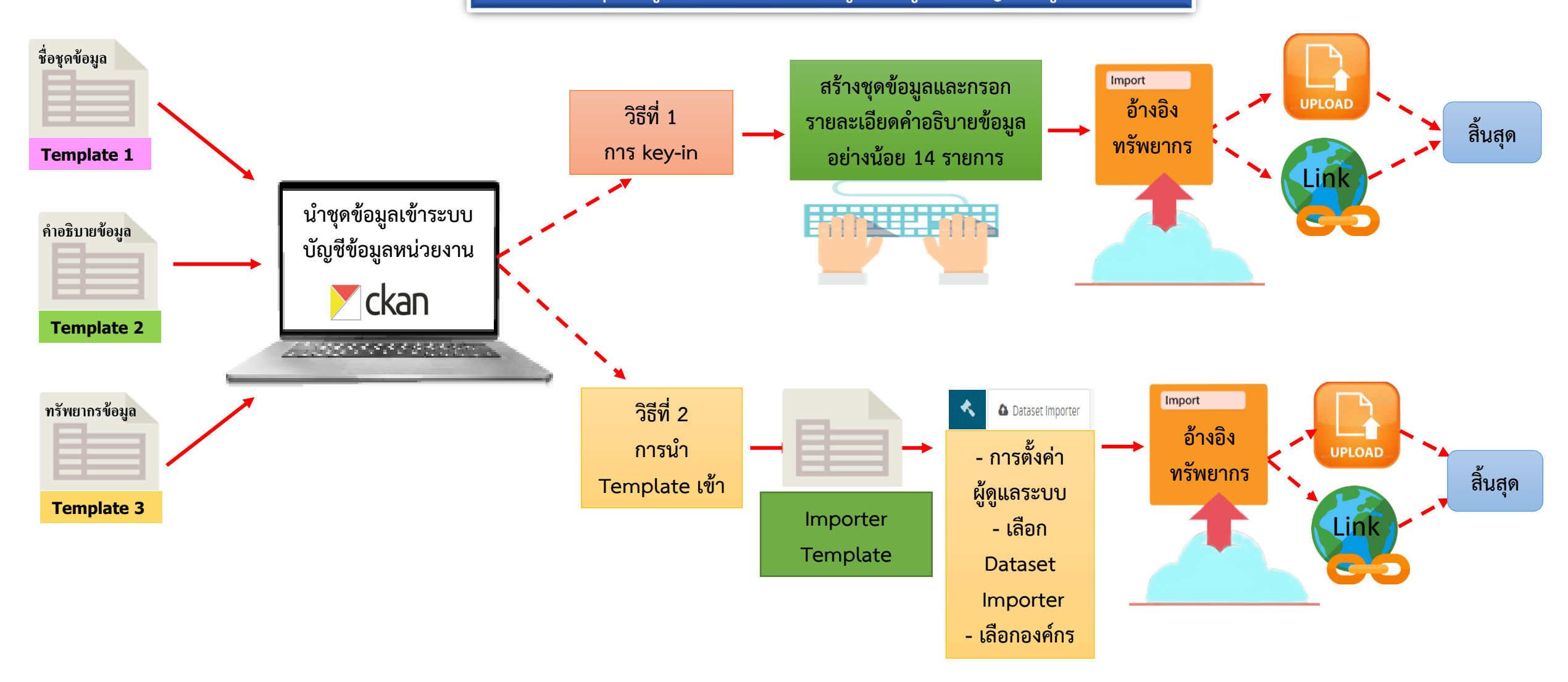

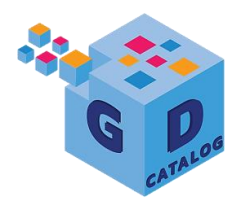

#### การเตรียมพร้อม Metadata : Template 1 - 3

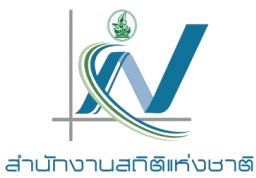

์ แบบฟอร์มรายชื่อชุดข้อมูลที่สัมพันธ์กับกระบวนการทำงานตามภารกิจที่เลือก หน่วยงาน .....

#### ตาราง 1. แสดงรายการชุดข้อมูลภายใต้ภารกิจหลัก

| กระบวนการทำงาน     | กระบวนการทำงานย่อย (ถ้า<br>ขี) | รายการ         | ดข้อมูล        |  |
|--------------------|--------------------------------|----------------|----------------|--|
| ]                  | ,                              | รหัสชุดข้อมูล* | ชื่อชุดข้อมูล* |  |
| กระบวนงานหลักที่ 1 | กระบวนงานย่อยที่ 1             | DataSet 11_01  | Name 11_01     |  |
|                    |                                | DataSet 11_02  | Name 11_02     |  |
|                    | Templa                         | ate 1          | Name 11_03     |  |
|                    | กระบว                          |                | Name 12_01     |  |
|                    |                                | DataSet 12_02  | Name 12_02     |  |
|                    | กระบวนงานย่อยที่ 3             | DataSet 13_01  | Name 13_01     |  |
|                    |                                | DataSet 13_02  | Name 13_02     |  |
| กระบวนงานหลักที่ 2 | กระบวนงานย่อยที่ 1             | DataSet 21_01  | Name 21_01     |  |
|                    |                                | DataSet 21_02  | Name 21_02     |  |

| รมัสตดข้อมอตอมนี่                                                                                                    | 1 ประเภณร้อนจ                                                                                                    | 2 damad                                                                                                    | 1010                                                                                      | 3 31600                                                                                                    |                                                                       | 4 สื่อมัติดต่อ                                                                                                    | E ວິເນດ໌ນີ້ສືດຕ່ວ                                                                                                    |         | 6 คำคำค้าเ                                  | 7 500000                                       |
|----------------------------------------------------------------------------------------------------|----------------------------------------------------------------------------------------------------|----------------------------------------------------------------------------------------------------|-------------------------------------------------------------------------------------------|----------------------------------------------------------------------------------------------------|-----------------------------------------------------------------------|----------------------------------------------------------------------------------------------------|----------------------------------------------------------------------------------------------------|---------|---------------------------------------------|------------------------------------------------|
| รหลขุดขอมูลตามท<br>กำหนดใน                                                                                                    | 1. บระเมทชอมูล                                                                                                    | 2. ขอขุทา                                                                                                    | ขอมูล                                                                                     | 3. 044113                                                                                                    |                                                                       | 4. ขอผูทททอ                                                                                                    | 5. อเมสผูทททอ                                                                                                    | · · ·   | 6. ศาสาหญ                                   | 1. 3.19421991                                  |
| Temp1_Dataset                                                                                                    | (เลือกจากตัวเลือก)                                                                                                    | (กรอกชื่อชุด                                                                                                    | ดข้อมูล)                                                                                  | (กรอกชื่อองค์กร)                                                                                                    | (n                                                                    | เรอกชื่อกอง/สำนัก/ฝ่าย)                                                                                                    | (กรอกอีเมล์กอง/สำนัก/ฝ่าย)                                                                                                    | (กรอกจ่ | ด้วข้อ คำ วลี แท็ก)                         | (กรอกคำอธิบา                                   |
| DataSet 11_01                                                                                                    | ข้อมูลระเบียน                                                                                                    | Name 11_01                                                                                                    |                                                                                           |                                                                                                    |                                                                       |                                                                                                    |                                                                                                    |         |                                             |                                                |
| DataSet 11_02                                                                                                    | ข้อมูลระเบียน                                                                                                    | Name 11_02                                                                                                    |                                                                                           |                                                                                                    |                                                                       |                                                                                                    |                                                                                                    |         |                                             |                                                |
| DataSet 11_03                                                                                                    | ข้อมูลระเบียน                                                                                                    | Name 11_03                                                                                                    |                                                                                           |                                                                                                    |                                                                       |                                                                                                    |                                                                                                    |         |                                             |                                                |
| DataSet 12_01                                                                                                    | ข้อมูลระเบียน                                                                                                    | Name 12_01                                                                                                    |                                                                                           |                                                                                                    |                                                                       | _                                                                                                    |                                                                                                    |         |                                             |                                                |
| DataSet 12_02                                                                                                    | ข้อมูลระเบียน                                                                                                    | Name 12_02                                                                                                    |                                                                                           |                                                                                                    | Т                                                                     | emp                                                                                                    | late 2                                                                                                    |         |                                             |                                                |
| DataSet 13_01                                                                                                    | ข้อมูลระเบียน                                                                                                    | Name 13_01                                                                                                    |                                                                                           |                                                                                                    | -                                                                     | p                                                                                                    |                                                                                                    |         |                                             |                                                |
| DataSet 13_01                                                                                                    | ข้อมูลระเบียน                                                                                                    | Name 13_02                                                                                                    |                                                                                           |                                                                                                    |                                                                       |                                                                                                    |                                                                                                    |         |                                             |                                                |
| DataSet 21_01                                                                                                    | ข้อมูลระเบียน                                                                                                    | Name 21_01                                                                                                    |                                                                                           |                                                                                                    |                                                                       |                                                                                                    |                                                                                                    |         |                                             |                                                |
| <ul> <li> <ul> <li>Code</li> <li>A</li> </ul> </li> <li>Template 3 แบบฟ</li> <li>ประเภทข้อมูลระเบียน</li> </ul>                                                                                                    | e_Madatoty   Ti<br>อร์มคำอธิบายข้อมูล<br>เหมายถึง ข้อมูลระเบ                                                                                                    | emp1_Dataset Ter<br>B<br>(Metadata) ที่สอดคล้อ<br>iยน (Record) ที่ได้จาก                                            | mp2_Meta_Record<br>C<br>องตามมาตรฐานที่ สพ<br>กระบบฐานข้อมูลทะเบี                         | Temp3_Resource_Re<br>ร. กำหนด<br>เช่นหรือจากการบริหารงานขอ                                                                                           | cord Temp2_<br>บ<br>องหน่วยงาน และที่ได่                              | Meta_Stat Temp3_Resou<br>E<br>ดังากการสำมะโน/สำรวจด้วยตัวอ                                                                                                    | rce_Stat Temp2_Meta (*)                                                                                                    | ) : (   | G                                           | н                                              |
| <ul> <li> <ul> <li>Code</li> <li>A</li> </ul> </li> <li>Template 3 แบบพ่</li> <li>ประเภพข้อมูลระเบียน</li> <li>รายการคำอธิบายซ้อมู</li> </ul>                                                                                                    | <ul> <li>_Madatoty</li> <li>Ti</li> <li>อร์มคำอธิบายข้อมูล</li> <li>_wมายถึง ข้อมูลระเบิ</li> <li>ลส่วนหลัก (Manda</li> </ul>                                                                                                    | mp1_Dataset <u>Ter</u><br>ช<br>(Metadata) ที่สอดคล้อ<br>เชน (Record) ที่ได้จาก<br>tory Metadata)                    | mp2_Meta_Record<br>C                                                                      | Temp3_Resource_Re                                                                                                    | cord Temp2<br>บ                                                       | Meta_Stat Temp3_Resou                                                                                                    | rce_Stat Temp2_Meta 💮                                                                                                    |         | G                                           | н                                              |
| <ul> <li> <ul> <li>Code</li> <li>A</li> </ul> </li> <li>Template 3 แบบพ่</li> <li>ประเภทข้อมูลระเบียน</li> <li>ประเภทข้อมูลระเบียน</li> <li>รายการกำอธิบายข้อมู</li> <li>1.รหัสชุดข้อมูลตามท่</li> </ul>                                                                                                    | Madatoty Ti<br>อร์มคำอธิบายข้อมูล<br>หมายถึง ข้อมูลระเงิ<br>สห่วนหลัก (Manda<br>ที่กำหนดใน                                                                                                    | Imp1_Dataset Ter<br>ช<br>(Metadata) ที่สอดคลัย<br>Iou (Record) ที่ได้จาก<br>tory Metadata)<br>2.ชื่อ                | mp2_Meta_Record<br>C<br>องตามมาตรฐานที่ สพ<br>กระบบฐานข้อมูลทะเป็<br>3.URL                | Temp3 Resource Re                                                                                                    | cord Temp2_<br>D<br>องหน่วยงาน และที่ได้<br>ายละเอียด                 | Meta_Stat Temp3_Sesou<br>E<br>สังากการสำนะใน/สำรวจศ์วยตัวอ<br>5.เงื่อนไขในการเข้าถึงข้อมู                                                                                                    | rce_Stat Temp2_Meta ⊕<br>⊢<br>ย่าง<br>6.วันที่ปรับปรุงข้อมูลลำสุ                                                                | 9 : «   | G<br>7.มามะกฤลของไฟล์                       | H<br>8. วับที่เริ่มด้                          |
| <ul> <li>         Code     </li> <li>         A     </li> <li>         Template 3 แบบท์     </li> <li>         ประเภทข้อมูลระเบียน     </li> <li>         รายการคำอชิบายข้อมู     </li> <li>         1.วหัสชุดข้อมูลคาม/     </li> <li>         Temp1_Dat     </li> </ul>                                                                             | Madatoty Tr<br>อร์มค่าอชิงายข้อมูล<br>รุงมายถึง ข้อมูลระเ<br>สส่วนหลัก (Manda<br>ส่ทำหนดใน<br>aset                                                                                                    | Imp1_Dataset Ter<br>8<br>(Metadata) ที่สอดคลัด<br>เขน (Record) ที่ได้จาก<br>tory Metadata)<br>2.ชื่อ<br>(กรอกชื่อ)  | mp2_Meta_Record<br><br>องตามมาตรฐานที่ สพ<br>กระบบฐานข้อมูลทะเบี<br><br>3.URL<br>(กรอก UR | Temp3 Resource Re                                                                                                    | cord Temp2_<br>บ<br>องหน่วยงาม และที่ได้<br>ายละเอียด<br>เรายละเอียด) | Meta_Stat Temp3_Sesou<br>E<br>ถึงากการส่ามะใน/สำรวจด้วยตัวอ<br>5.เงื่อนไขในการเข้าก็เข้อมู<br>(กรอกเงือนไขการเข้าก็เข้                                                                                                   | rce_Stat Temp2_Meta ⊕<br>⊢<br>ย่าง<br>6.วันที่ปวับปรุงข้อมูลล่าสุ<br>(กรอกวันที่)                                               | R       | G<br>7.นามสกุลของไฟส์<br>(เลือกจากตัวเลือก) | H<br>8. วันที่เริ่มดี<br>YYYY-MA<br>ในรูปแบบกิ |
| <ul> <li> <ul> <li>Code</li> <li>A</li> </ul> </li> <li>Template 3 แบบพี่<br/>ประเภพข้อมูลระเบียน</li> <li>รายการค้าออิบายข้อมู</li> <li>รางที่สงุดข้อมูลคาม/</li> <li>Temp1_Dat</li> <li>DataSet 11</li> </ul>                                                                                                    | _Madatoty Tr                                                                                                    | Imp1_Dataset Ter<br>B<br>(Metadata) ที่สอกคลัย<br>Ieu (Record) ที่ได้จาก<br>tory Metadata)<br>2.ชื่อ<br>(กรอกชื่อ)  | mp2_Meta_Record<br>C<br>องคามมาตรฐานที่ สพ<br>กระบบฐานข้อมูลทะเบี<br>3.URL<br>(กรอก UR    | Temp3_Resource_Re 3. กำหมด isบมร้อจากการบริหารงานขอ 4.7 L) (กาลก                                                                                     | cord Temp2_<br>บ<br>วงหม่วยงาน และที่ได้<br>ายตะเอียด<br>รายตะเอียด)  | Meta_Stat Temp3_Resou<br>E<br>รังกาการดำนะโน/สำรวจด้วยตัวอ<br>ร.เงื่อนไขในการเข้าก็เข้อมู<br>(กรอกเงือนไขการเข้าก็ง)                                                                                                    | Temp2_Meta          •            >         >           ย่าง               6.5ันที่ปรับปรุงข้อมูลล่าสุ              (กรอกรับที่) | 9<br>9  | G<br>7.นามสกุลของไฟส์<br>(เลือกจากตัวเลือก) | H<br>8. วันที่เริ่มต้<br>YYYY-MA<br>ในรูปแบบกี |
| <ul> <li>&lt; &gt;   Code</li> <li>A</li> <li>Template 3 แบบท์</li> <li>ประเภทข้อมูลระเบียน</li> <li>รายการคำอธิบายข้อมู</li> <li>1.วหัตชุดข้อมูลตาม่</li> <li>Temp1_Dat</li> <li>DataSet 11</li> <li>DataSet 11</li> </ul>                                                                                                    | Madatoty Transformer Sayarati<br>อร์มศาลธิบายข้อมูล<br>หมายถึง ข้อมูลาะณ์<br>สห่วนหลัก (Mandea<br>สห่วนหลัก (Mandea<br>องค์<br>องค์<br>องค์<br>องค์<br>องค์<br>องค์<br>องค์<br>องค์                                                                                                    | Imp1_Dataset Ter<br>8<br>(Metadata) ที่สอดคลัย<br>Ieu (Record) ที่ได้จาก<br>tory Metadata)<br>2.ชื่อ<br>(กรอกชื่อ)  | mp2_Meta_Record C Sownมมาตรฐานที่ สพ กระบบฐานข้อมูลทะเบี 3.URL (กรอก UR                   | Temp3_Resource_Re 5. กำหมด 6. กำหมด 6. กำหมด 6. กำหมด 6. กำหมด 6. กำหมด 6. กำหลด 6. กำหลด 6. การออ                                                   | cord Temp2_<br>D<br>วงหน่วยงาน และที่ไม่<br>ายละเอียก<br>เรายละเอียก) | Meta_Stat Temp3_Resou                                                                                                    | rce_Stat Temp2_Meta (*)                                                                                                    | R       | G<br>7.นามสกุลของไฟล่<br>(เลือกจากตัวเลือก) | H<br>8. วันที่เริ่มต่<br>YYYY-MA<br>ในรูปแบบกี |
| <ul> <li>&lt; →   Code</li> <li>A</li> <li>Template 3 แบบท์</li> <li>ประเภทข้อมูลระเบียบ</li> <li>รายการคำอธิบายข้อมู</li> <li>1.รหัสชุดข้อมูลสามย่</li> <li>Temp1_Dat</li> <li>DataSet 11</li> <li>DataSet 11</li> <li>DataSet 11</li> <li>DataSet 11</li> </ul>                                                                                     | Madatoty         T           อร์มสำอธิบายข้อมูล<br>เหมายถึง ข้อมูลระเบี<br>สต่านหลัก (Manda<br>สต่านหลัก<br>ที่กำหนดใน                                                                                                    | Imp1_Dataset Ter<br>ย<br>(Metadata) ที่ตอดคลับ<br>เยน (Record) ที่ได้จาก<br>tory Metadata)<br>2.ชื่อ<br>(กรอกชื่อ)  | mp2_Meta_Record                                                                           | Temp3 Resource Re                                                                                                    | cord Temp2_<br>บ<br>องหน่วยงาน และที่ได้<br>ายละเอียด<br>เรายละเอียด) | Meta_Stat Temp3_Besou<br>E  ดังากการส่านะใน/สำรวจด้วยตัวอ  5.เงื่อนไขในการเข้าก็เข้อมู  (กรอกเงือนไขการเข้ากึง)                                                                                                    | rce_Stat Temp2_Meta (*)                                                                                                    | 9<br>9  | G<br>7.นามตกุลของไฟส์<br>(เลือกจากตัวเลือก) | H<br>8. วับที่เริ่มต้<br>YYYY-MA<br>ในรูปแบบปี |
| <ul></ul>                                                                                                    | Madatoty         T           osiuñoŝvnevšouja            yuneňi všoujaszi            aśruwáň (Mandz            ářrnunálu            01            02            03            01                                                                                                    | Imp1_Dataset Ter<br>ย<br>(Metadata) ที่สอดคลัด<br>เขน (Record) ที่ได้จาก<br>tory Metadata)<br>2.ชื่อ<br>(กรอกชื่อ)  | mp2_Meta_Record                                                                           | Тепр3 Resource Re<br>5. п'якия<br>вихиЗааппптойнтьатива<br>L) (птап<br>L) (птап                                                                      | cord Temp2_<br>บ<br>วงหม่วยงาน และที่ได้<br>ายสะเอียด<br>าายสะเอียด)  | Meta_Stat Temp3_besou<br>E<br>ถึงากการส่านยัน/สำรวจด้วยตัวอ<br>5.เงื่อนไขในการเข้าก็เข้อมู<br>(กรอกเงือนไขการเข้าก็ง)                                                                                                    | rce_Stat Temp2_Meta (*)                                                                                                    | R       | G<br>7.นามสกุลของไฟส์<br>(เลือกจากตัวเลือก) | H<br>8. วับที่เริ่มต้<br>YYYY-ML<br>ในรูปแบบริ |
| <ul> <li>&lt; &gt;   Code</li> <li>A</li> <li>Template 3 แบบที่</li> <li>ประเภาข้อมูลระเบียน</li> <li>รายการค้ออิบายข้อมู</li> <li>1.รหัลชุดข้อมูลคามท่</li> <li>Temp1_Dat</li> <li>DataSet 11</li> <li>DataSet 11</li> <li>DataSet 11</li> <li>DataSet 12</li> <li>DataSet 12</li> <li>DataSet 12</li> <li>DataSet 12</li> <li>DataSet 12</li> </ul> | Madatoty         T           Juneáv ješkihoštvetřouja         juneáv           Juneáv šoujaskí         juneáv           Juneáv         juneáv           Juneáv         juneáv | Imp1_Dataset Ter<br>B<br>(Metadata) ที่สอดคลัย<br>ieu (Record) ที่ได้จาก<br>tory Metadata)<br>2.ชื่อ<br>(กรอกชื่อ)  | mp2_Meta_Record                                                                           | Temp3_Resource_Re           ร. กำหมด           เป็นหรือจากการบริหารงานของ           10.0           (กรอก           1.)           (กรอก           1.1 | cord Temp2_<br>p<br>วงหม่วยงาน และที่ไม่<br>ายละเอียด<br>าายละเอียด)  | Meta_Stat         Temp3_Resou           E         E           สัจากการตำนะใน/สำรวจสังยสังย         E           ร.เงื่อนไขในการเข้าก็เง่อมู         (กาลกเงือนไขการเข้าก็ง)           -         Cmmp                      | rce_Stat Temp2_Meta (*)<br>in * 6.75/mil/17/013/viñeujae/na<br>(плап75/mi) 1 1 1 1 1 1 1 1 1 1 1 1 1 1 1 1 1 1 1                | 8       | G<br>7.มามสกุลของไฟส์<br>(เลือกจากตัวเลือก) | H<br>8. วันที่เริ่มต่<br>YYYY-M<br>ในรูปแบบที่ |
| <ul> <li>&lt; →   Code</li> <li>A</li> <li>Template 3 แบบพี</li> <li>ประเภาข้อมูลระเบียบ</li> <li>รายการคำอชิบายข้อมู</li> <li>1.วหัตชุดข้อมูลคามม่</li> <li>Temp1_Dat</li> <li>DataSet 11</li> <li>DataSet 11</li> <li>DataSet 12</li> <li>DataSet 12</li> <li>DataSet 12</li> <li>DataSet 12</li> <li>DataSet 13</li> </ul>                         | Madatoty         T           อร์มสาอธิบายข้อมูล<br>อร์มสาอธิบายข้อมูล<br>หมายถึง ข้อมูลระณ์                                                                                                    | Imp1_Dataset Ter<br>ย<br>(Metadata) ที่ตอดกลัย<br>ย่อน (Record) ที่ได้จาก<br>tory Metadata)<br>2.ชื่อ<br>(กรอกชื่อ) | mp2_Meta_Record                                                                           | Тепр3 Resource Re<br>5. กำหมя<br>ย่อมหรือจากการบริหาระาบจะ<br>4.7<br>L) (rran                                                                        | cord Temp2_<br>D<br>มายคะเอียก<br>เรายคะเอียก)                        | Meta_Stat         Temp3_Resou           E         E           ด้จากการส่านะในบล่าวจงด้วยด้วย         5.เงื่อนไขในการเข้าถึงชื่อมู           (กาอกเงือนไขการเข้าถึง         (กาอกเงือนไขการเข้ากึง)           -         - | ree_Stat Temp2_Meta •<br>ina<br>c. ππίθτυψενίσεμαι ina<br>(ποοπτιπί)<br>late 3                                                  |         | G<br>7.นามสกุลของไฟส์<br>(เลือกจากตัวเลือก) | H<br>8. วันที่เริ่มศ่<br>YYYY-M<br>ในรูปแบบที  |

🔹 .... Code\_Madatoty Temp1 Dataset Temp2\_Meta\_Record Temp3\_Resource\_Record Temp2\_Meta\_Stat Temp3\_Resource\_Stat Temp2\_Meta .... 💮

Template 2 แบบฟอร์มคำอธิบายข้อมูล (Metadata) ที่สอดคล้องตามมาตรฐานที่ สพร. กำหนด

ดาวน์โหลด Template ได้ที่ <u>https://gdhelppage.nso.go.th/p00\_01\_019.html</u>

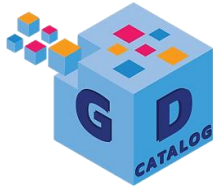

## อธิบายรายการข้อมูล Metadata : Template 2

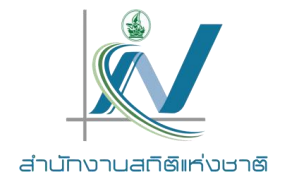

14 คำอธิบาย (Metadata) ข้อมูลส่วนหลัก (Mandatory) สำหรับชุดข้อมูลภาครัฐ (คำอธิบายข้อมูลส่วนที่เป็นทางเลือก (Optional Metadata) ขึ้นกับประเภทข้อมูล)

| No. | ชื่อรายการไทย  | ชื่อทางเทคนิค    | คำอธิบาย                                                                                                    | ตัวเลือก / รูปแบบ                         |                                             | ตัวอย่าง                                                                                                    |
|-----|----------------|------------------|----------------------------------------------------------------------------------------------------|-------------------------------------------|---------------------------------------------|----------------------------------------------------------------------------------------------------|
|     |                |                  |                                                                                                    |                                           | ข้อมูลทั่วไป                                | ข้อมูลสถิติ                                                                                                    |
| 1   | ประเภทข้อมูล   | data_type        | ชุดข้อมูลนี้เป็นข้อมูลประเภทใด                                                                                                    | ดูรายละเอียด "คำอธิบาย"                   | ข้อมูลระเบียน                               | ข้อมูลสถิติ                                                                                                    |
| 2   | ชื่อชุดข้อมูล  | title            | ชื่อของชุดข้อมูลที่กำหนดโดยองค์กรที่<br>รับผิดชอบข้อมูล                                                                                                    | Text                                      | รายได้จากการท่องเที่ยว                      | จำนวนกำลังแรงงานรวม                                                                                                    |
| 3   | องค์กร         | owner_org        | ชื่อองค์กรที่รับผิดชอบข้อมูล                                                                                                    | Text                                      | สำนักงานปลัดกระทรวงการ<br>ท่องเที่ยวและกีฬา | สำนักงานสถิติแห่งชาติ                                                                                                    |
| 4   | ชื่อผู้ติดต่อ  | maintainer       | ชื่อกอง สำนัก หรือ ฝ่ายที่ได้รับการ<br>มอบหมายให้รับผิดชอบข้อมูล                                                                                             | Text                                      | กลุ่มสารสนเทศด้านเศรษฐกิจ                   | กองสถิติสังคม                                                                                                    |
| 5   | อีเมลผู้ติดต่อ | maintainer_email | อีเมลกอง สำนัก หรือ ฝ่ายที่ได้รับการ<br>มอบหมายให้รับผิดชอบข้อมูล                                                                                            | Email address                             | policy@mots.go.th                           | slaborfs@nso.go.th                                                                                                    |
| 6   | คำสำคัญ        | tag_string       | หัวข้อ คำ วลี หรือแท็ก (tag) ที่ใช้<br>ระบุคำสำคัญในชุดข้อมูล                                                                                                | Text แยกแต่ละ keywords<br>ด้วย ","(comma) | รายได้, ท่องเที่ยว, จังหวัด                 | แรงงาน, กำลังแรงงาน                                                                                                    |
| 7   | รายละเอียด     | notes            | คำอธิบายรายละเอียดที่สำคัญของชุด<br>ข้อมูลอย่างสั้น เช่น<br>คำนิยาม ชุดข้อมูลเกี่ยวกับอะไร มี<br>วิธีการจัดเก็บแบบใด กลุ่มเป้าหมาย<br>ผู้ใช้งานข้อมูลเป็นใคร | Text                                      | รายได้จากการท่องเที่ยว<br>จำแนกรายจังหวัด   | กำลังแรงงานรวม หมายถึง บุคคลทุกคนที่<br>มี อายุ 15 ปีขึ้นไป ในสัปดาห์แห่งการ<br>สำรวจเป็นผู้อยู่ในกำลังแรงงานปัจจุบัน<br>และเป็นผู้ถูกจัดจำแนกอยู่ในประเภท<br>กำลังแรงงานที่รอฤดูกาล |

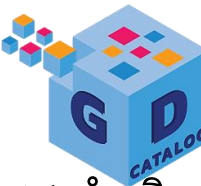

## อธิบายรายการข้อมูล Metadata : Template 2

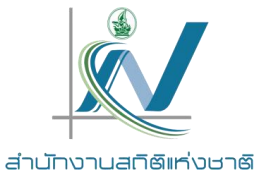

14 คำอัธิบาย (Metadata) ข้อมูลส่วนหลัก (Mandatory) สำหรับชุดข้อมูลภาครัฐ (คำอธิบายข้อมูลส่วนที่เป็นทางเลือก (Optional Metadata) ขึ้นกับประเภทข้อมูล)

| No. | ชื่อรายการไทย                               | ชื่อทางเทคนิค                 | คำอธิบาย                                                                                                    | ตัวเลือก /                  | ตัวอย่าง                                                                                                    |                                                                                                    |
|-----|---------------------------------------------|-------------------------------|----------------------------------------------------------------------------------------------------|-----------------------------|----------------------------------------------------------------------------------------------------|----------------------------------------------------------------------------------------------------|
|     |                                             |                               |                                                                                                    | ູລູປແບບ                     | ข้อมูลทั่วไป                                                                                                    | ข้อมูลสถิติ                                                                                                    |
| 8   | วัตถุประสงค์                                | objective                     | อธิบายที่มาและวัตถุประสงค์ของการจัดทำชุดข้อมูล<br>เช่น กฎหมาย ภารกิจ โครงการตามแผนยุทธศาสตร์<br>และเพื่อใช้ในการวิเคราะห์หรือตอบโจทย์ในประเด็น<br>ยุทธศาสตร์ในเรื่องใดที่ผู้ใช้ต้องการ | ดูรายละเอียด<br>"คำอธิบาย"  | <ul> <li>เพื่อรายงานสถานการณ์ด้านการ</li> <li>ท่องเที่ยว</li> <li>แผนพัฒนาการท่องเที่ยวแห่งชาติ</li> <li>ฉบับที่ 2 ( พ.ศ. 2560-2564)</li> <li>พันธกิจของ สป.กก.</li> </ul> | <ul> <li>- เพื่อประมาณจำนวนและ<br/>ลักษณะของกำลังแรงงาน<br/>ภายในประเทศ</li> <li>- กฎกระทรวง</li> <li>- พันธกิจของ สสช.</li> </ul> |
| 9.1 | หน่วยความถี่ของการ<br>ปรับปรุงข้อมูล        | update_frequency_<br>unit     | สำหรับข้อมูลทั่วไป : ความถี่ ที่ข้อมูลในระบบ<br>คลังข้อมูลถูกปรับปรุง/เพิ่ม หรือเปลี่ยนแปลง<br>สำหรับข้อมูลสถิติ : ความถี่<br>ในการเผยแพร่ข้อมูลสู่ผู้ใช้ข้อมูล                        | ดูรายละเอียด<br>"คำอธิบาย"  | รายปี                                                                                                    | รายเดือน                                                                                                    |
| 9.2 | ค่าความถี่ของการ<br>ปรับปรุงข้อมูล          | update_frequency_<br>interval | ใช้คุณสมบัตินี้ประกอบกับหน่วยความถี่ในการ<br>อัพเดทข้อมูล ตัวอย่างเช่น ถ้าชุดข้อมูลมีการอัพเดท<br>ทุก ๆ 2 ปี ท่านสามารถใส่ "2"สำหรับค่าความถี่<br>และ "รายปี" สำหรับหน่วยความถี่       | Number หรือ<br>เว้นว่างไว้  | 2                                                                                                    | 1                                                                                                    |
| 10  | ขอบเขตเชิง<br>ภูมิศาสตร์หรือ<br>เชิงพื้นที่ | geo_coverage                  | สำหรับข้อมูลทั่วไป : มิติการจัดจำแนกข้อมูลพื้นที่ใน<br>ระดับย่อยสุดที่ในการจัดเก็บข้อมูล<br>สำหรับข้อมูลสถิติ : มิติการจัดจำแนกข้อมูลพื้นที่ใน<br>ระดับย่อยสุดที่ในการนำเสนอข้อมูล     | ดูรายละเอียด "<br>คำอธิบาย" | จังหวัด                                                                                                    | จังหวัด<br>8                                                                                                    |

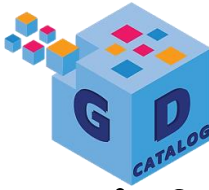

## อธิบายรายการข้อมูล Metadata : Template 2

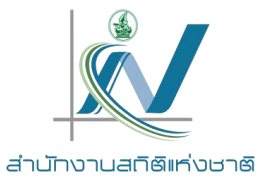

14 ค่ำอธิบาย (Metadata) ข้อมูลส่วนหลัก (Mandatory) สำหรับชุดข้อมูลภาครัฐ (คำอธิบายข้อมูลส่วนที่เป็นทางเลือก (Optional Metadata) ขึ้นกับประเภทข้อมูล)

| No. | ชื่อรายการไทย                               | ชื่อทางเทคนิค | คำอธิบาย                                                                                                    | ตัวเลือก / รูปแบบ           | ตัวธ                                 | ยย่าง                                                       |
|-----|---------------------------------------------|---------------|----------------------------------------------------------------------------------------------------|-----------------------------|--------------------------------------|-------------------------------------------------------------|
|     |                                             |               |                                                                                                    |                             | ข้อมูลทั่วไป                         | ข้อมูลสถิติ                                                 |
| 11  | แหล่งที่มา                                  | data_source   | แหล่งที่มาของข้อมูลที่นำมาจัดทำชุดข้อมูล<br>พร้อมหน่วยงานที่จัดทำ เช่น สำรวจภาวะการ<br>ทำงานของประชากร (สำนักงานสถิติแห่งชาติ)<br>ฐานข้อมูลทะเบียนราษฎร์ (กรมการปกครอง) | ดูรายละเอียด<br>"คำอธิบาย"  | รายงานสถานการณ์ด้านการ<br>ท่องเที่ยว | สำรวจภาวะการทำงานของ<br>ประชากร (สำนักงานสถิติ<br>แห่งชาติ) |
| 12  | รูปแบบการเก็บข้อมูล                         | data_format   | รูปแบบของการจัดเก็บข้อมูล                                                                                                    | ดูรายละเอียด "<br>คำอธิบาย" | Text, csv                            | Database, XLS, text, SPSS                                   |
| 13  | หมวดหมู่ข้อมูลตามธรรมา<br>ภิบาลข้อมูลภาครัฐ | data_category | หมวดหมู่ข้อมูลตามธรรมาภิบาลข้อมูลภาครัฐ                                                                                                    | ดูรายละเอียด<br>"คำอธิบาย"  | ข้อมูลสาธารณะ                        | ข้อมูลสาธารณะ                                               |
| 14  | สัญญาอนุญาตให้ใช้ข้อมูล                     | license_id    | สัญญาอนุญาตให้ใช้ข้อมูล ต้องสอดคล้องกับ<br>หมวดหมู่ข้อมูลตามธรรมาภิบาลข้อมูลภาครัฐ                                                                                      | ดูรายละเอียด<br>"คำอธิบาย"  | DGA Open Government<br>License       | License not specified                                       |

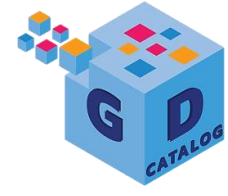

## การเตรียมพร้อมด้านข้อมูล : รายละเอียดการกรอกคำอธิบายข้อมูล Template 2 🗴

สำนักงานสติติแห่งชาติ

| คำอธิบายข้อมูลส่วนหลัก (Mandatory Metadata)<br>14 รายการบังคับ                                               |                  | คำอธิบายข้อมูล ส่วนที่เป็นทางเลือก<br>(Optional Metadata) |                              |                                                                                  |                                                                          |  |
|----------------------------------------------------------------------------------------------------|------------------|-----------------------------------------------------------|------------------------------|----------------------------------------------------------------------------------|--------------------------------------------------------------------------|--|
| <b>1 ประเภทข้อมูล</b> <sup>(5 ทางเลือก)</sup>                                                                |                  |                                                           |                              | (optional fictuation)                                                            |                                                                          |  |
| ข้อมูลระเบียน ข้อมูลสถิติ <mark>ข้อมูลภูมิสารสนเทศเชิงพื้นที่ ข้อมูลหลากหลายประเภท</mark> ข้อมูลประเภทอื่น ๆ | ข้อมล            | ข้อมูล                                                    | ข้อมูล                       | ข้อมูลสถิติ                                                                      | ข้อมูลภูมิสารสนเทศเชิงพื้นที่                                            |  |
| 2 ชื่อชุดข้อมูล                                                                                              | ระเบียน          | <u>หลากหลาย</u><br>ประเภท                                 | ປ <b>ຣະເ</b> ກກ<br>ລື່ມ ຕ    | 15 เงื่อบไขในอารมข้าถึงข้อแล                                                     | 15 เงื่อนไขในการเข้าถึงข้อแล                                             |  |
| 3 ວงค์กร                                                                                                    |                  |                                                           | - Du 4                       | <ol> <li>เงียนเงินสารเงาถึงงอมูล</li> <li>16 ปีข้อมูลที่เริ่มต้มจัดทำ</li> </ol> | 15 เงอนเอเนการเอาแงขอมูล<br>16 ชดข้อมลกมิศาสตร์ <sup>(13 ทางเลือก)</sup> |  |
| 4 ชื่อผู้ติดต่อ                                                                                              | 15 เงื่อนไขใเ    | มการเข้าถึงข้อมล                                          |                              | 17 ปีข้อมูลล่าสดที่เผยแพร่                                                       | 17 มาตราส่วน <sup>(6 ทางเลือก)</sup>                                     |  |
| <b>5</b> ອັເມລ <b>ຜູ້ຕິດຕ່</b> ອ                                                                             | 16 วันที่เริ่มต่ | ้านสร้าง                                                  |                              | 18 วันที่กำหนดเผยแพร่ข้อมูล                                                      | 18.1 ค่าพิกัดกรอบพื้นที่ด้านทิศตะวันตก                                   |  |
| 6 คำสำคัญ                                                                                                    | 17 วันที่ปรับ    | ปรุงข้อมูลล่าสุด                                          |                              | 19 วันที่ปรับปรุงข้อมูลล่าสุด                                                    | 18.2 ค่าพิกัดกรอบพื้นที่ด้านทิศตะวันออก                                  |  |
| 7 รายละเอียด                                                                                                 | 18 URL           |                                                           |                              | <b>20</b> การจัดจำแนก <sup>(13 ทางเลือก)</sup>                                   | <b>18.3</b> ค่าพิกัดกรอบพื้นที่ด้านทิศเหนือ                              |  |
| 8 วัตถุประสงค์ <sup>(14 ทางเลือก)</sup>                                                                      | 19 ผู้สนับสน     | ุนหรือผู้ร่วมดำเนินเ                                      | (6 ทางเลือก)<br>การ          | 21 หน่วยวัด                                                                      | 18.4 ค่าพิกัดกรอบพื้นที่ด้านทิศใต้                                       |  |
| 91 หม่วยความถี่ของการปรับปรงข้อมูล <sup>(13</sup> ทางเลือก)                                                  | 20 หน่วยที่ย่    | อยที่สุดของการจัด                                         | (12 ทางเลือก)<br>เเก็บข้อมูล | 22 หน่วยตัวคูณ <sup>(14 motaon)</sup>                                            | 19 ความถูกต้องของตำแหน่ง                                                 |  |
|                                                                                                    | 21 ภาษาที่ใช้    | (14 ทางเลือก)                                             |                              | 23 วิธีการคำนวณ                                                                  | 20 เวลาอางอง<br>21 วันที่ปรับประท้อนออ่าสด                               |  |
| 3.4 ศาครามถึงองการบรบบรุงขอมูล                                                                               | 22 ชຸດບ້ອມູລ     | ที่มีคุณค่าสูง                                            |                              | 24 มาตรฐานการจัดทำข้อมูล                                                         | <ol> <li>วันที่จำหนดเผยแพร่ข้อแล</li> </ol>                              |  |
| 10 ขอบเขตเชิงภูมิศาสตรหรือเชิงพินที่                                                                         | 23 ນ້ອມູລອ້າ     | งอิง                                                      |                              | 25 URL                                                                           | <ul><li>23 วันที่เผยแพร่ข้อมล</li></ul>                                  |  |
| 11 แหล่งที่มา                                                                                                |                  |                                                           |                              | 20 ภาษาทเช<br>27 สอีอีกวายวร                                                     | 24 URL                                                                   |  |
| 12 รูปแบบการเก็บข้อมูล <sup>(18 ทางเลือก)</sup>                                                              |                  |                                                           |                              |                                                                                  | 25 ภาษาที่ใช้                                                            |  |
| 13 หมวดหมู่ข้อมูลตามธรรมาภิบาลข้อมูลภาครัฐ <sup>(4 ทางเลือก)</sup>                                           |                  |                                                           |                              |                                                                                  |                                                                          |  |
| 14 สัญญาอนุญาตให้ใช้ข้อมูล <sup>(7 ทางเลือก)</sup>                                                           |                  |                                                           |                              |                                                                                  |                                                                          |  |

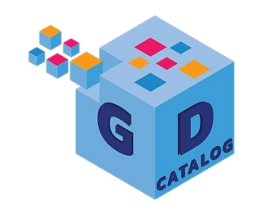

## การจัดการแท็กเพื่อการค้นหา

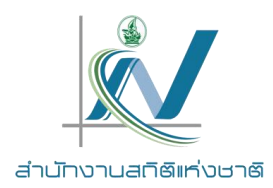

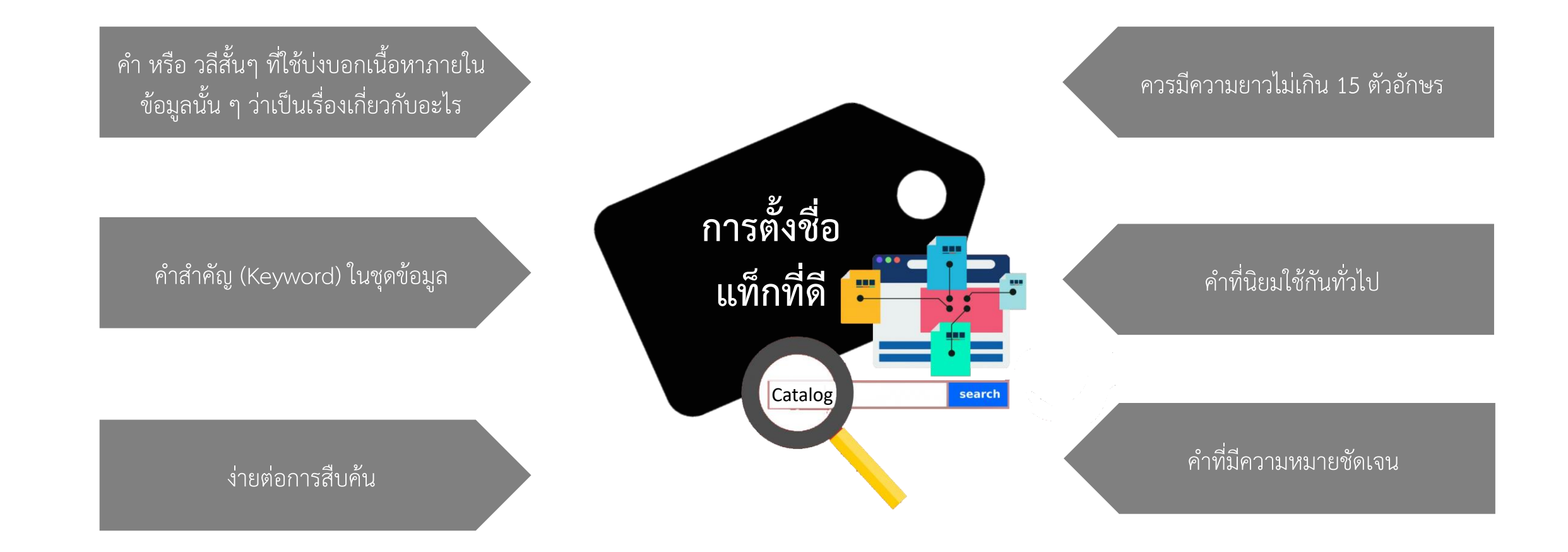

11

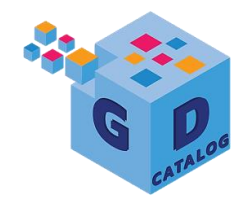

## การน้ำเข้าชุดข้อมูล และ Metadata สู่ระบบบัญชีข้อมูลหน่วยงาน วิธีที่ 1 การนำชุดข้อมูลขึ้นระบบผ่านการ key-in

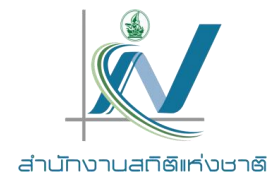

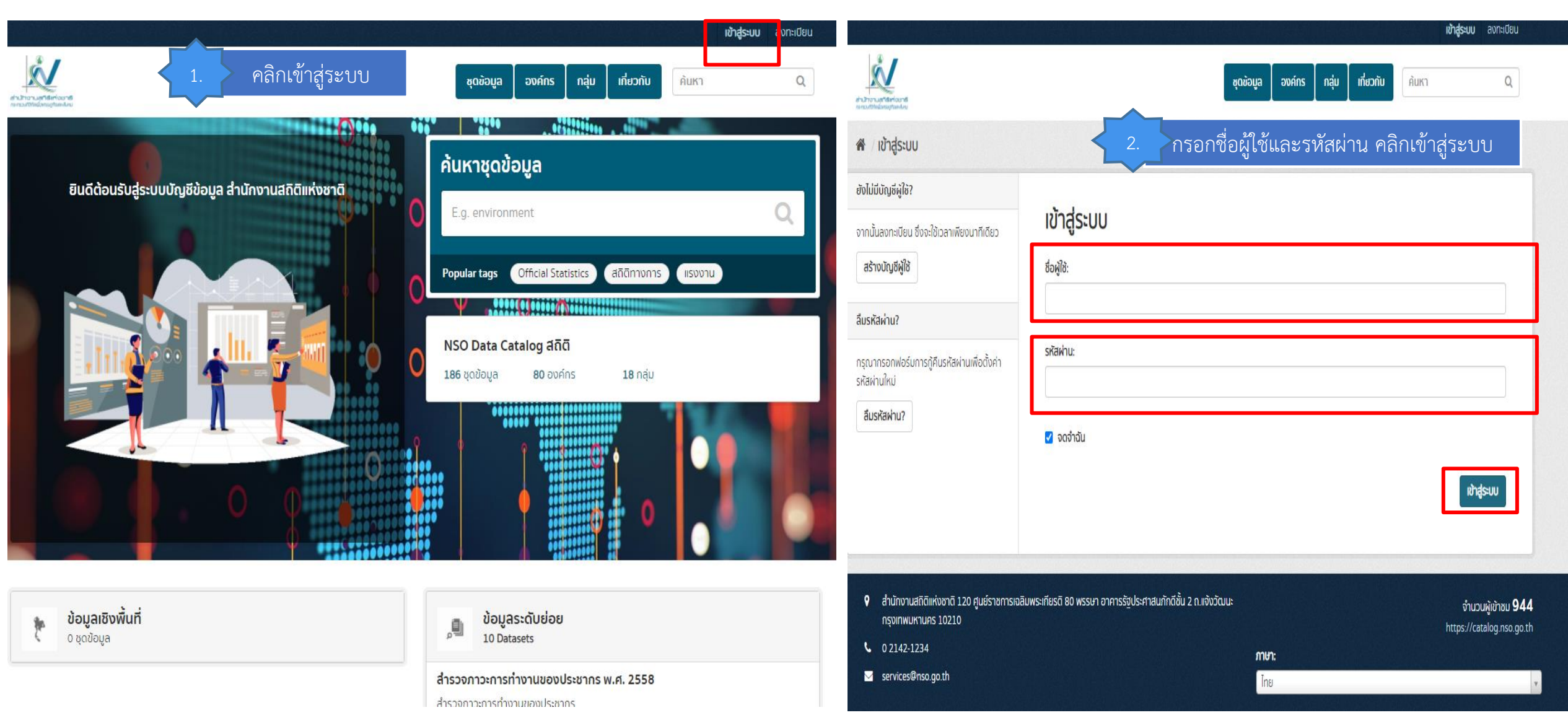

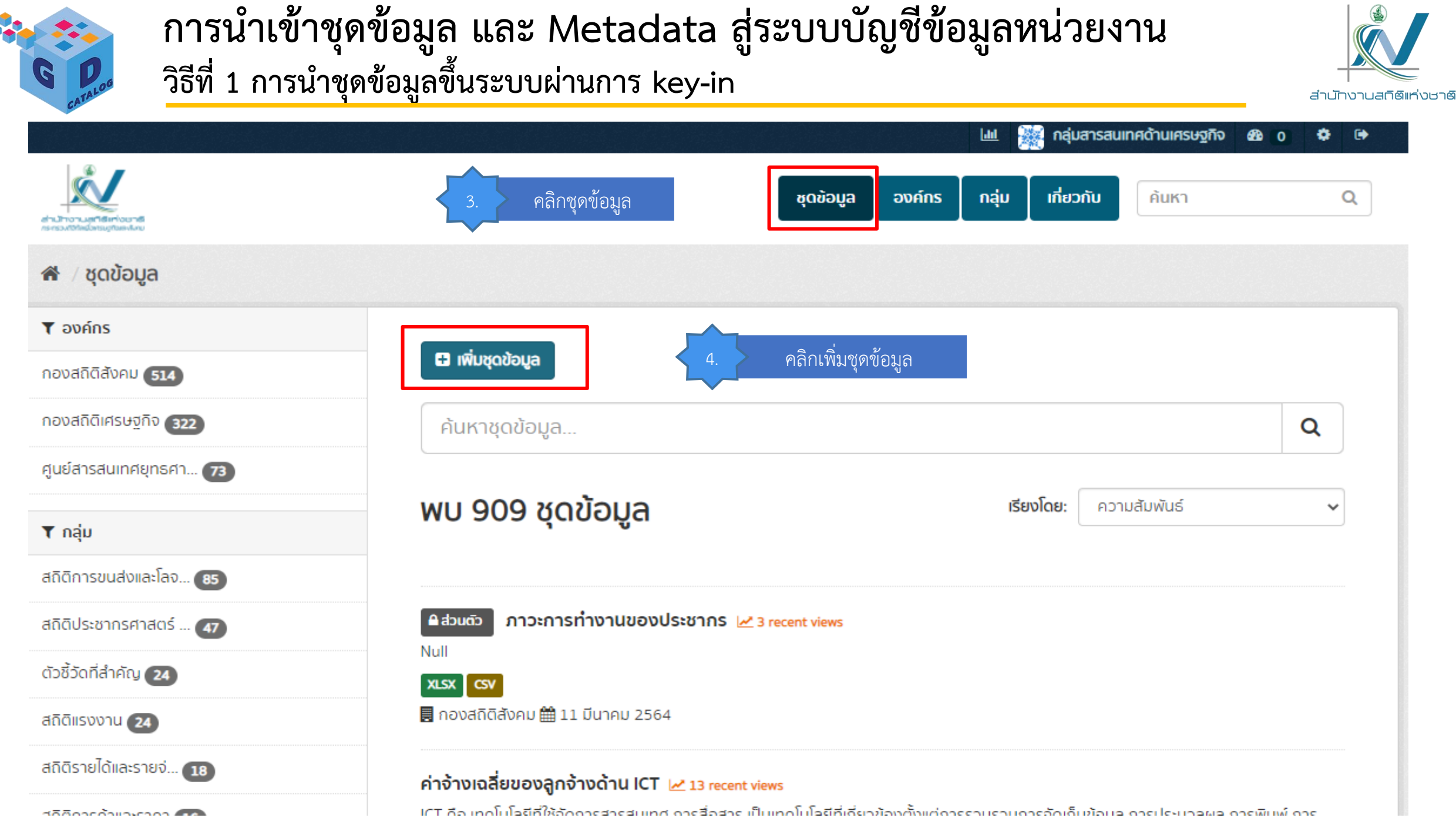

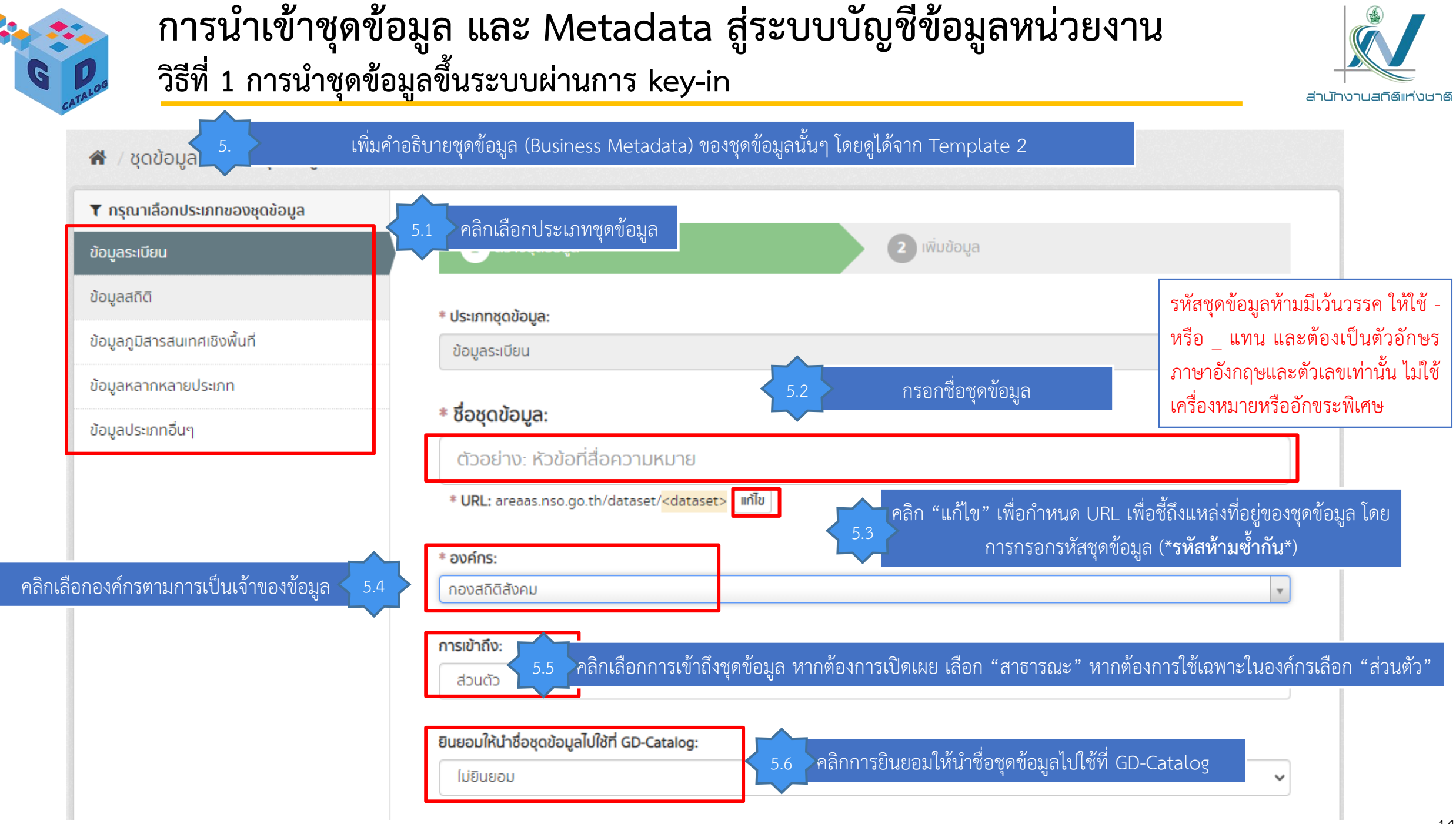

| การข<br>รัฐมี<br>วิธีที่ :                                | น <b>ำเข้าชุดข้อมูล และ Metad</b><br>1 การนำชุดข้อมูลขึ้นระบบผ่านการ I | ata สู่ระบบบัญชีข้อมูลหเ<br>‹ey-in                                                                                                    | <b>่เวยงาน</b><br>สำนักงานสถิติแห่งชาติ             |
|-----------------------------------------------------------|------------------------------------------------------------------------|----------------------------------------------------------------------------------------------------|-----------------------------------------------------|
| •                                                         | 5. เพิ่มคำอธิบายชุดข้อมูล (Business Me                                 | tadata) ของชุดข้อมูลนั้นๆ โดยดูได้จาก Template 2                                                                                                    |                                                     |
| * ชื่อผู้ติดต่อ:<br>สมชาย ใจกว้าง                         | 5.7 กรอกชื่อผู้ติดต่อ                                                  | * หน่วยความถี่ของการปรับปรุงข้อมูล:<br>ไม่ทราบ                                                                                                    | กรอกหน่วยความถี่ของการปรับปรุงข้อมูล 🤍              |
| * อีเมลผู้ติดต่อ:<br>somchai@example.com                  | 5.8 กรอกอีเมลผู้ติดต่อ                                                 | คำความถี่ของการปรับปรุงข้อมูล (ความถี่น้อยที่สุด):<br>เลขจำนวนที่ประกอบกับหน่วยความถี่ (ครั้ง/หน่วยค: 15.13                                                                                                    | กรอกค่าความถี่ของการปรับปรุงข้อมูล                  |
| * คำสำคัญ:<br>ตัวอย่าง เศรษฐกิจ สุขภาพจิต รัฐบาล          | 5.9 กรอกคำสำคัญ                                                        | * ขอบเขตเชิงภูมิศาสตร์หรือเชิงพื้นที่:<br>ไม่มี<br>* แหล่งทีมา:                                                                                                    | กรอกขอบเขตเชิงภูมิศาสตร์หรือพื้นที่                 |
| * รายละเอียด:<br>ดัวอย่าง: คำบรรยายอื่น ๆ เกี่ยวกับข้อมูล | 5.10 กรอกรายละเอียด                                                    | แหล่งกี่มาของข้อมูลกี่นำมาจัดทำชุดข้อมูล         * รูปแบบการเก็บข้อมูล:         ไม่ทราบ         Database         CSV                                                                                                    | กรอกแหล่งที่มา                                      |
| You can use Markdown formatting here                      | 5.11 คลิกเลือกวัตถุประสงค์ที่เกี่ยวข้อง<br>(เลือกได้มากกว่า 1)         | □ XML       □ şuhnw         □ Şuhnw       □ Video         □ Video       □ Audio         □ Joon       □ Joon         □ JSON       □ HTML         □ XLS       □ PDF         □ RDF       □ RDF         □ NoSQL       □ Arc/Info Coverage         □ Shapefile       □ GeoTiff         □ GML       □ Juŋ | คลิกเลือกรูปแบบการเก็บข้อมูล<br>(เลือกได้มากกว่า 1) |
| ่ ∟ ดัชนี/ตัวชีวัดระดับนานาชาติ<br>□ไม่ทราบ<br>□ อื่นๆ    |                                                                        |                                                                                                    | 15                                                  |

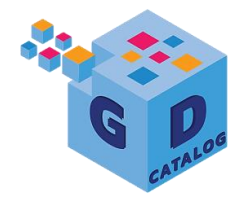

#### การน้ำเข้าชุดข้อมูล และ Metadata สู่ระบบบัญชีข้อมูลหน่วยงาน วิธีที่ 1 การนำชุดข้อมูลขึ้นระบบผ่านการ key-in

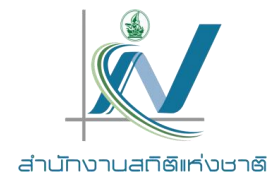

คลิกเพิ่มข้อมูล

5.19

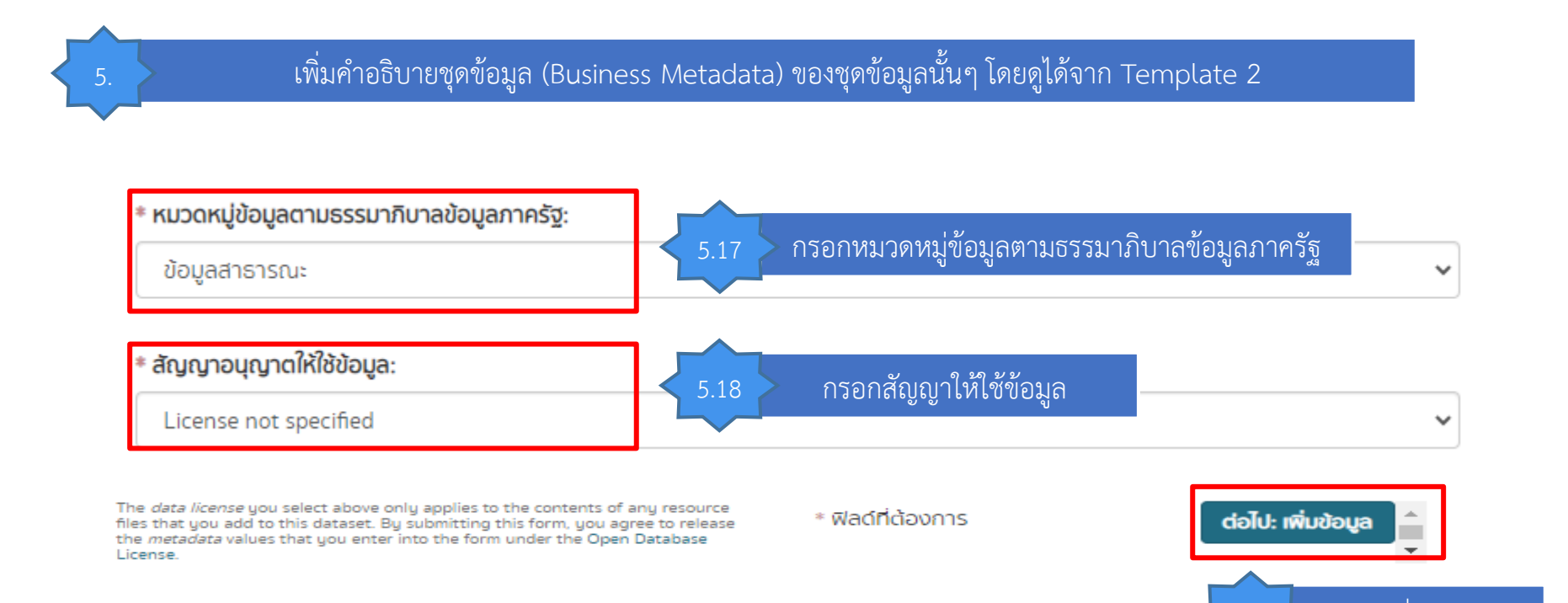

16

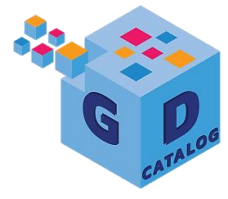

# การนำเข้าชุดข้อมูล และ Metadata สู่ระบบบัญชีข้อมูลหน่วยงาน

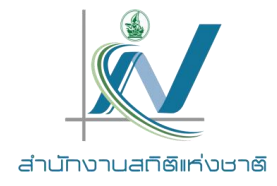

17

## วิธีที่ 1 การนำชุดข้อมูลขึ้นระบบผ่านการ key-in

| * =                                                                                                    |       | (1)                                                                                                    |
|----------------------------------------------------------------------------------------------------|-------|----------------------------------------------------------------------------------------------------|
| * ชอ:<br>จำนวนผู้มีงานทำ จำแนกตามกลุ่มอายุ เพศ                                                                                                    |       | 6.1 การนาเขาขอมูลเตยการอบเทสตเพล เทศลก อบเทสต                                                                                                    |
| รายละเอียด:                                                                                                    |       |                                                                                                    |
| ค่าอธิบายที่เป็นประโยชน์ต่อข้อมูล                                                                                                    |       | 6.1.1 กรอกชื่อ นามสกุลของไฟล์ ดูได้จาก Template 3                                                                                                    |
| You can use Markdown formatting here                                                                                                    |       |                                                                                                    |
| เงื่อนไขในการเข้าถึงข้อมูล:                                                                                                    |       |                                                                                                    |
| เงื่อนไขเพื่อให้สามารถเข้าถึงหรือใช้ข้อมูลได้                                                                                                    |       | CSV XML JSON PDF XLS DOC                                                                                                    |
|                                                                                                    | ii ii |                                                                                                    |
| You can use Markdown formatting here                                                                                                    |       |                                                                                                    |
| You can use Markdown formatting here<br>หน่วยที่ย่อยที่สุดของการจัดเก็บข้อมูล:                                                                                                    |       | < 6.1.2 กรณีที่ชุดข้อมูลนั้นมีเพียง 1 ไฟล์ ให้คลิก "เพิ่ม"                                                                                                    |
| You can use Markdown formatting here<br>หน่วยที่ย่อยที่สุดของการจัดเก็บข้อมูล:                                                                                                    | ~     | <ul> <li>6.1.2 กรณีที่ชุดข้อมูลนั้นมีเพียง 1 ไฟล์ ให้คลิก "เพิ่ม"</li> </ul>                                                                                                    |
| You can use Markdown formatting here<br>หน่วยที่ย่อยที่สุดของการจัดเก็บข้อมูล:<br>วันที่เริ่มต้นสร้าง:                                                                                               | ~     | <ul> <li>6.1.2 กรณีที่ชุดข้อมูลนั้นมีเพียง 1 ไฟล์ ให้คลิก "เพิ่ม"</li> </ul>                                                                                                    |
| You can use Markdown formatting here<br>หน่วยที่ย่อยที่สุดของการจัดเก็บข้อมูล:<br>วันที่เริ่มต้นสร้าง:<br>dd/mm/yyyy                                                                                 | ~     | <ul> <li>6.1.2 กรณีที่ชุดข้อมูลนั้นมีเพียง 1 ไฟล์ ให้คลิก "เพิ่ม"</li> <li>กรณีที่ชุดข้อมูลนั้น ๆ มีหลายมิติ หรือหลายไฟล์ ให้ทำการค</li> </ul>                                                                  |
| You can use Markdown formatting here  หน่วยที่ย่อยที่สุดของการจัดเก็บข้อมูล:  วันที่เริ่มต้นสร้าง:  dd/mm/yyyy  วันที่ปรับปรุงข้อมูลล่าสุด:                                                          |       | <ul> <li>6.1.2 กรณีที่ชุดข้อมูลนั้นมีเพียง 1 ไฟล์ ให้คลิก "เพิ่ม"</li> <li>6.1.2 กรณีที่ชุดข้อมูลนั้น ๆ มีหลายมิติ หรือหลายไฟล์ ให้ทำการค</li> <li>6.1.3 "บันทึกและเพิ่มรายการ" เพิ่มรายการข้อมอวัต</li> </ul>  |
| You can use Markdown formatting here           หน่วยที่ย่อยที่สุดของการจัดเก็บข้อมูล:           วันที่เริ่มต้นสร้าง:           dd/mm/yyyy           วันที่ปรับปรุงข้อมูลล่าสุด:           dd/mm/yyyy |       | <ul> <li>6.1.2 กรณีที่ชุดข้อมูลนั้นมีเพียง 1 ไฟล์ ให้คลิก "เพิ่ม"</li> <li>6.1.2 กรณีที่ชุดข้อมูลนั้น ๆ มีหลายมิติ หรือหลายไฟล์ ให้ทำการค</li> <li>6.1.3 "บันทึกและเพิ่มรายการ" เพิ่มรายการข้อมูลถัด</li> </ul> |

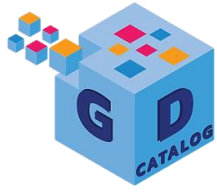

#### การน้ำเข้าชุดข้อมูล และ Metadata สู่ระบบบัญชีข้อมูลหน่วยงาน วิธีที่ 1 การนำชุดข้อมูลขึ้นระบบผ่านการ key-in

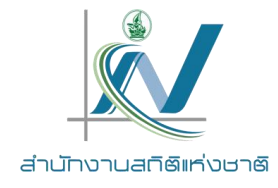

| 🗅 อัพโหลด 🛛 🤗 สิงก์                                                                   |   |                                                                            |
|---------------------------------------------------------------------------------------|---|----------------------------------------------------------------------------|
| <b>ชื่อ:</b><br>จำนวนผู้มีงานทำ จำแนกตามกลุ่มอายุ เพศ                                 |   | 6.2 การนำเข้าข้อมูลเข้าผ่านการชี้ลิงก์ไฟล์ ให้คลิก "ลิงก์"                 |
| <b>เยละเอียด:</b><br>ศำอธิบายที่เป็นประโยชน์ต่อข้อมูล                                 |   | 6.2.1 กรอกที่อยู่ลิงก์ โดยดูรายละเอียดจาก Template 3                       |
| You can use Markdown formatting here<br>อนไขในการเข้าถึงข้อมูล:                       | 1 | 622 กรอกชื่อ นามสกลของไฟล์ดได้จาก Template 3                               |
| เงื่อนไขเพื่อให้สามารถเข้าถึงหรือใช้ข้อมูลได้<br>You can use Markdown formatting here | h | CSV XML JSON PDF XLS DOC                                                   |
|                                                                                       |   |                                                                            |
| ม่วยที่ย่อยที่สุดของการจัดเก็บข้อมูล:<br>เที่เริ่มต้นสร้าง:<br>dd/mm/yyyy             | ~ | <ul><li>6.2.3 กรณีที่ชุดข้อมูลนั้นมีเพียง 1 ไฟล์ ให้คลิก "เพิ่ม"</li></ul> |

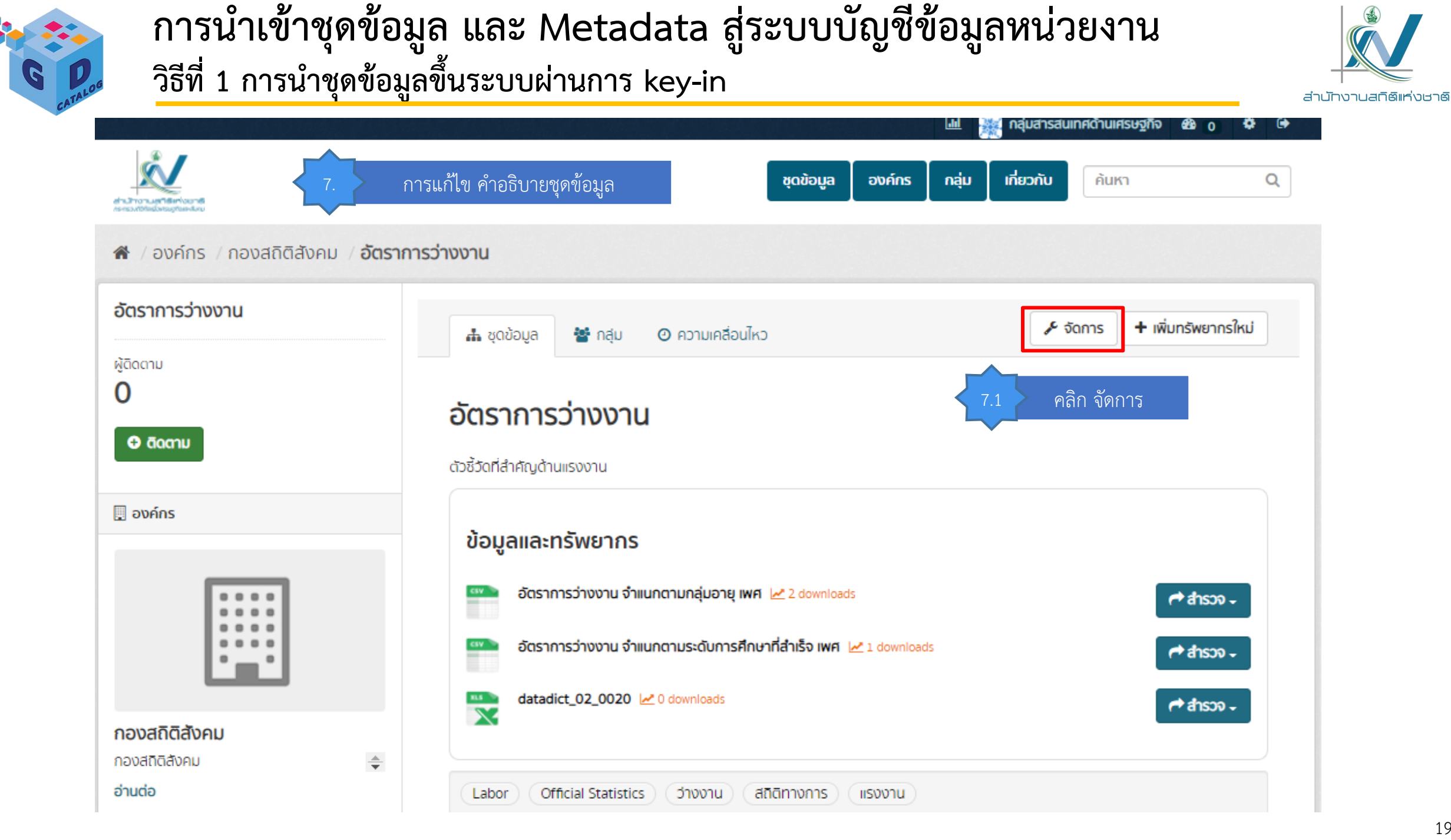

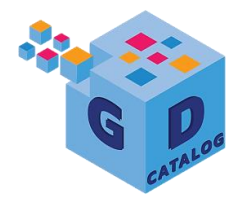

#### การนำเข้าชุดข้อมูล และ Metadata สู่ระบบบัญชีข้อมูลหน่วยงาน วิธีที่ 1 การนำชุดข้อมูลขึ้นระบบผ่านการ key-in

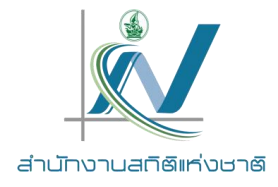

| ข้อมูลระเบียน                 | 1 สร้างชุดข้อมูล                                                                                                    | 2 เพิ่มข้อมูล                                                                                                    |                               |            |
|-------------------------------|----------------------------------------------------------------------------------------------------|----------------------------------------------------------------------------------------------------|-------------------------------|------------|
| ข้อมูลสถิติ                   | * ประเภทชดข้อมละ                                                                                                    |                                                                                                    |                               |            |
| ข้อมูลภูมิสารสนเทศเชิงพื้นที่ | ข้อมูลระเบียน                                                                                                    |                                                                                                    |                               |            |
| ข้อมูลหลากหลายประเภท          |                                                                                                    |                                                                                                    |                               |            |
| ข้อมูลประเภทอื่นๆ             | * ชื่อชุดข้อมูล:                                                                                                    |                                                                                                    |                               |            |
|                               | ตัวอย่าง: หัวข้อที่สื่อความหมาย                                                                                                    | (.2                                                                                                    | เลอกพลดทตองการแกเข            |            |
|                               | * <b>URL:</b> areaas.nso.go.th/dataset/ <mark><dataset></dataset></mark> แก้ไข                                                                                                    | •                                                                                                    |                               |            |
|                               | * องค์กร:                                                                                                    |                                                                                                    |                               |            |
|                               | กองสถิติสังคม                                                                                                    |                                                                                                    | v                             |            |
|                               | การเข้าถึง:                                                                                                    |                                                                                                    |                               |            |
|                               | ส่วนตัว                                                                                                    |                                                                                                    | ~                             |            |
|                               | ยินยอมให้นำชื่อชุดข้อมูลไปใช้ที่ GD-Catalog:                                                                                                    | 73                                                                                                    | คลิกปรับปรงชุดข้อบลเพื่อทำการ | บ้านการแก้ |
|                               | ไม่ยืนยอม                                                                                                    |                                                                                                    |                               |            |
| T<br>fi<br>L                  | ้he <i>data license</i> you select above only applies to the contents of any r<br>iles that you add to this dataset. By submitting this form, you agree t<br>he <i>metadata</i> values that you enter into the form under the Open Data<br>icense.<br>คลิก ลบ หากต้องการลบชุด | resource<br>po release<br>abase สินาร์ สินาร์ สินาร์ สินาร์ สินาร์ สินาร์ สินาร์ สินาร์ สินาร์ สินาร์ สินาร์ สินาร์ สินาร์ สินาร์ สินาร์ ส<br>เข้อมูลชุดนี้ | ປຣັບປຣຸຈສຸດູບ້ອມູລ            |            |

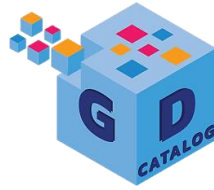

#### การน้ำเข้าชุดข้อมูล และ Metadata สู่ระบบบัญชีข้อมูลหน่วยงาน วิธีที่ 1 การนำชุดข้อมูลขึ้นระบบผ่านการ key-in

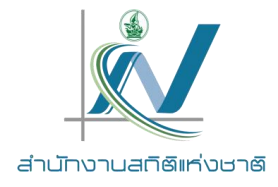

้องค์กร / กองสถิติสังคม / **อัตราการว่างงาน** การแก้ไขข้อมูลและทรัพยากร อัตราการว่างงาน + เพิ่มทรัพยากรใหม่ 🎤 จัดการ O ความเคลื่อนไหว 📥 ชุดข้อมูล 🚰 กลุ่ม ผู้ติดตาม 0 อัตราการว่างงาน คลิก สำรวจ ชื่อข้อมูลและทรัพยากรที่ต้องการแก้ไข 8.1 🕀 ติดตาม ้ตัวซี้วัดที่สำคัญด้านแรงงาน 🖳 องค์กร ข้อมูลและทรัพยากร อัตราการว่างงาน จำแนกตามกลุ่มอายุ เพศ 🛃 2 downloads r anson -📶 ดูตัวอย่าง อัตราการว่างงาน จำแนกตามระดับการศึกษาที่สำเร็จ เพศ 🛃 1 downloads 🕑 แก้ไข คลิก แก้ไข 8.2 datadict\_02\_0020 2 0 downloads X กองสถิติสังคม กองสถิติสังคม + อ่านต่อ Official Statistics Labor ว่างงาน สถิติทางการ แรงงาน Ċ สังคม ข้อมูลเพิ่มเติม

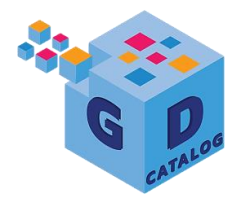

#### การนำเข้าชุดข้อมูล และ Metadata สู่ระบบบัญชีข้อมูลหน่วยงาน วิธีที่ 1 การนำชุดข้อมูลขึ้นระบบผ่านการ key-in

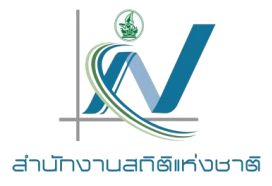

|               | Intigensweins ที่จัดเก็บข้อมูล 2 การแก้ไดเข้อนอและพรัพยากร | •           |
|---------------|------------------------------------------------------------|-------------|
|               | URL:                                                       | _           |
|               | http://www.nic.go.th/catalog/Labor/File/02_0002_01.csv     |             |
|               | * 8්ට:                                                     |             |
|               | จำนวนผู้มีงานทำ จำแนกตามกลุ่มอายุ เพศ                      |             |
|               | คลก ถอดถอน หากต่องการนาขอมูลเดมออก แลวทาการ                |             |
|               | - มายนายอน<br>ศาวธุบายศเป็นประโยชน์ต่อข้อมูล               |             |
|               |                                                            |             |
|               |                                                            | /           |
|               | You can use Markdown formatting here                       |             |
|               | เงื่อนไขในการเข้าถึงข้อมูล:                                |             |
|               | เงื่อนไขเพื่อให้สามารถเข้าถึงหรือใช้ข้อมูลได้              |             |
|               |                                                            |             |
|               |                                                            | 1           |
|               | You can use Markdown formatting here                       |             |
|               | หน่วยที่ย่อยที่สุดของการจัดเก็บข้อมูล:                     |             |
|               |                                                            | ~           |
|               | วันที่เริ่มต้นสร้าง:                                       |             |
|               | dd/mm/yyyy                                                 |             |
|               |                                                            |             |
|               | วันที่ปรับปรุงข้อมูลล่าสุด:                                |             |
| าลิก ลบ หากต้ | เต้องการลบข้อมูลนี้ 🛛 🚽 คลิก ปรับปรุงทรัพยากรเพื่อบั       | นทึกการแก้ไ |
|               | นามสกุลของไฟล์:                                            |             |
|               | <pre>CSV</pre>                                             |             |
| ſ             | ลบ                                                         |             |

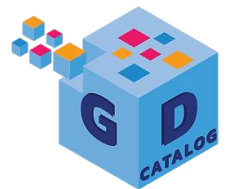

## การจัดการ Template เพื่อใช้งาน Dataset Importer

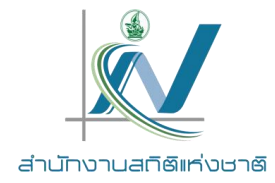

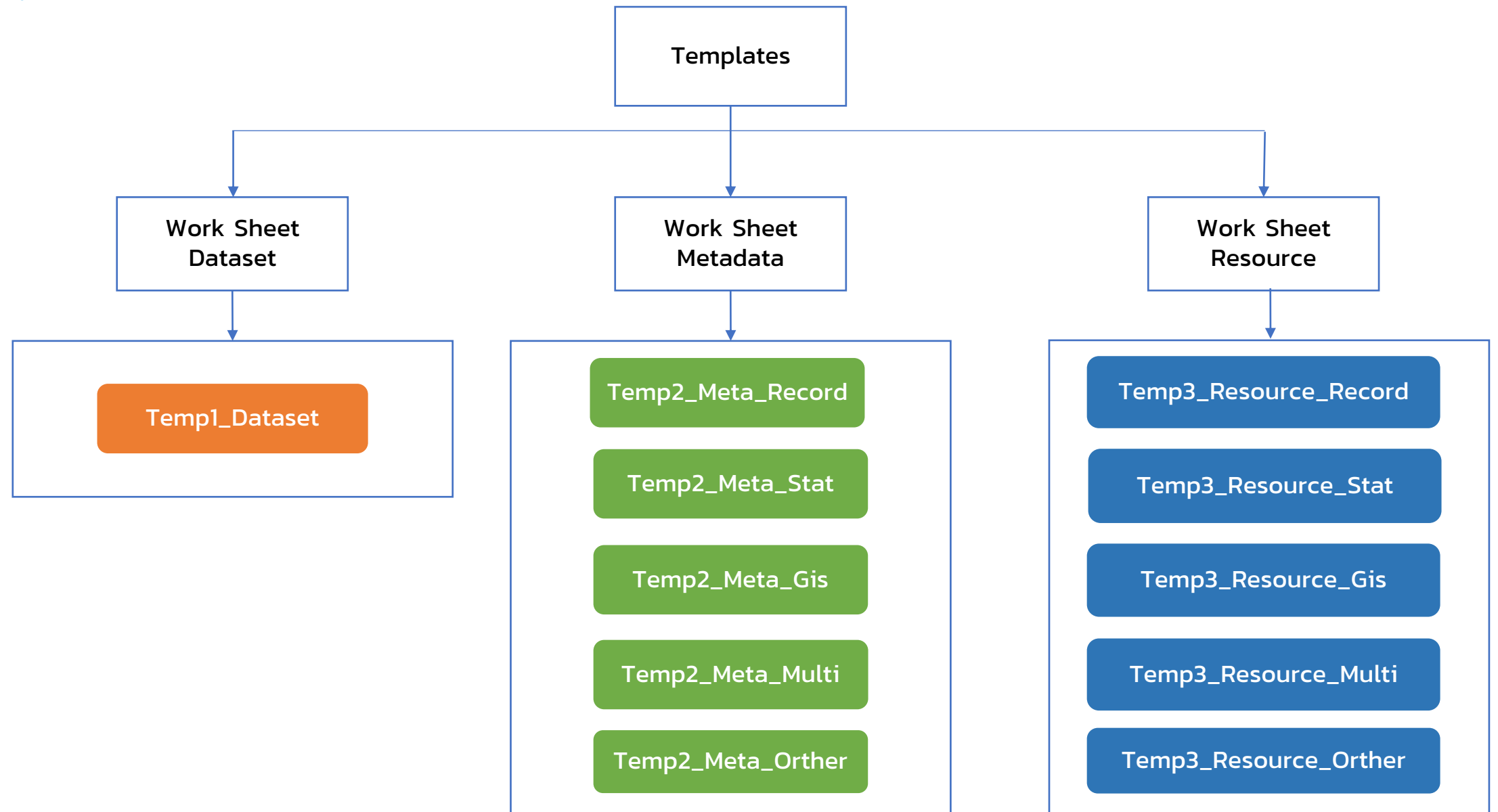

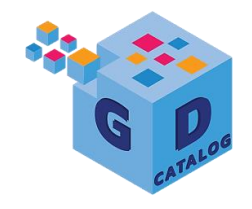

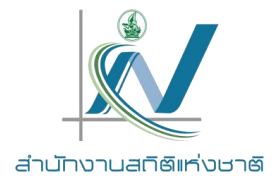

#### <u>ข้อบังคับในทุก Templates</u>

- ชื่อ Worksheet ต้องไม่เปลี่ยนไปจากที่กำหนด
- จำนวนคอลัมน์ต้องครบตามที่กำหนดในแต่ละ Work Sheet
- ต้องไม่เปลี่ยนข้อความหัวคอลัมภ์
- ต้องไม่สลับลำดับที่ของคอลัมภ์ในแต่ละ Work Sheet
- ในคอลัมน์ที่เป็นทางเลือกหากต้องการเลือกมากกว่า 1 ทางเลือก ให้พิมพ์ , เพื่อแบ่งแยก ซึ่ง Templates ที่เป็นนามสกุล XLSM สามารถเลือกได้มากกว่า 1 (Excel 2007 ขึ้นไป)
- การเริ่มต้นของแถวต้องตรงกัน

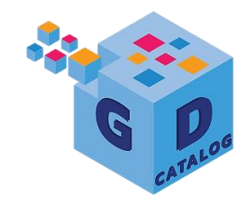

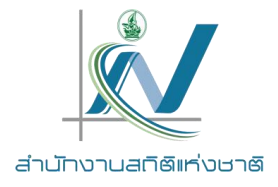

#### <u>ข้อบังคับสำหรับไฟล์ Metadata : Temp2\_Meta\_</u>

- คำอธิบายต้องมีครบตามที่กำหนดคือทั้งที่เป็นคำอธิบายบังคับ และ ทางเลือก ซึ่งขึ้นอยู่กับในแต่ละประเภทชุดข้อมูล
- แถวข้อมูลต้องเริ่มแถวที่ 6
- Header Fix แถวที่ 1 5
- กรณี Data Set มีหลาย Resource ให้กรอกใน Temp2\_Meta\_ เพียงแค่ 1 แถว แต่ใน Temp3\_Resource\_ ให้กรอกตามจำนวน Resource ที่มีโดยใช้ รหัสชุดข้อมูลเป็น Key ในการเชื่อม
- ฟิลด์ใดที่มีตัวเลือก อื่นๆ ระบุ..... สามารถพิมพ์ค่าได้เลย เช่น 9.1 หน่วย ความถี่ของการปรับปรุงข้อมูล หากมีการปรับข้อมูลทุกมิลลิวินาที ซึ่งไม่มีใน ตัวเลือก สามารถพิมพ์ค่าได้เลย โดยที่ไม่ต้องเลือก อื่นๆ ระบุ......

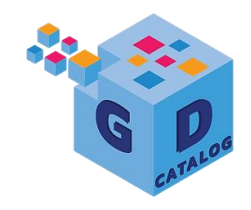

## การจัดการ Template เพื่อใช้งาน Dataset Importer

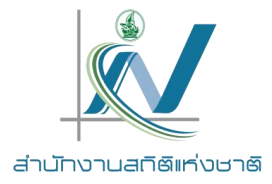

## 1. การปรับ Template ให้ตรงตามที่กำหนด

| Page Layout<br>→ X Cut<br>→ Copy →<br>Paste Copy →<br>B I U → ⊞ | $\begin{array}{c c c c c c c c c c c c c c c c c c c $ | Wrap Text<br>Merge & Center ~ | Conditional Format as            | Normal 2 2<br>Good | Normal 3<br>Neutral |
|-----------------------------------------------------------------|--------------------------------------------------------|-------------------------------|----------------------------------|--------------------|---------------------|
| Clipboard S Font                                                | ما Alignment                                           | t la Number                   | Formatting V lable V             | Styles             |                     |
| 024 • : × ✓ f <sub>x</sub>                                      |                                                        |                               |                                  |                    |                     |
| A                                                               | В                                                      | с                             | D                                | E F                | G H                 |
| ແບບ                                                             | ฟอร์มรายชื่อขุดข้อมูลที่สัมพันธ์กับกระบวนการทำงาน      | เตามการกิจที่เลือก หน่วยงาน   | <u>.</u>                         |                    |                     |
| 2 ดาราง 1. แสดงรายการชุดข้อมูลภายใต้ภารกิจหลัก<br>,             |                                                        |                               |                                  |                    |                     |
| กระบวนการทำงาน                                                  | กระบวนการทำงานย่อย (ถ้ามี)                             | รายการ                        | ขุดข้อมูล                        |                    |                     |
| 5                                                               |                                                        | รพัสชุดข้อมูล"                | ชื่อชุดข้อมูส"                   |                    |                     |
| ร กระบวนงานหลักที่ 1                                            | กระบวนงานย่อยที่ 1                                     | DataSet_11_01                 | Name 11_01                       |                    |                     |
| 7                                                               |                                                        | DataSet_11_02                 | Name 11_02                       |                    |                     |
|                                                                 |                                                        | DataSet_11_03                 | Name 11_03                       |                    |                     |
|                                                                 | กระบวนงานย่อยที่ 2                                     | DataSet_12_01                 | Name 12_01                       |                    |                     |
| 0                                                               |                                                        | DataSet_12_02                 | Name 12_02                       |                    |                     |
| 1                                                               | กระบวนงานย่อยที่ 3                                     | DataSet_13_01                 | Name 13_01                       |                    |                     |
| 2                                                               |                                                        | DataSet_13_02                 | Name 13_02                       |                    |                     |
| 3 กระบวนงานหลักที่ 2                                            | กระบวนงานย่อยที่ 1                                     | DataSet_21_01                 | Name 21_01                       |                    |                     |
| 4                                                               |                                                        | DataSet_21_02                 | Name 21_02                       |                    |                     |
| 5                                                               |                                                        | DataSet_21_03                 | Name 21_03                       |                    |                     |
| 6                                                               |                                                        |                               |                                  |                    |                     |
| 7                                                               |                                                        |                               |                                  |                    |                     |
| 8                                                               |                                                        |                               |                                  |                    |                     |
| 9                                                               |                                                        |                               |                                  |                    |                     |
| 0                                                               |                                                        |                               |                                  |                    |                     |
| 1                                                               |                                                        |                               |                                  |                    |                     |
| 2                                                               |                                                        |                               |                                  |                    |                     |
| 3                                                               |                                                        |                               |                                  |                    |                     |
| 4                                                               |                                                        |                               |                                  |                    |                     |
| 5                                                               |                                                        |                               |                                  |                    |                     |
| 6                                                               |                                                        |                               |                                  |                    |                     |
| 7                                                               |                                                        |                               |                                  |                    |                     |
| <ul> <li>ค่าอธิบาย Code_Madatoty</li> </ul>                     | Temp1_Dataset Temp2_Meta_Recor                         | d Temp3_Resource_Record Tem   | p2_Meta_Stat Temp3_Resource_Stat | Temp2_Meta_GIS     | Temp3_Resourc       |

ดูรายละเอียดเพิ่มเติมได้ที่ Template การจัดทำบัญชีข้อมูล (https://gdhelppage.nso.go.th/data/0\_01/files/file\_p00\_01\_007\_15.xlsm)

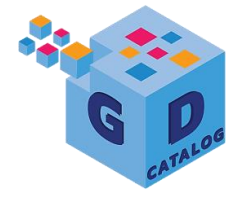

#### การนำเข้าชุดข้อมูล และ Metadata สู่ระบบบัญชีข้อมูลหน่วยงาน วิธีที่ 2 การนำชุดข้อมูลขึ้นระบบด้วย Template ผ่านปุ่ม Dataset Importer

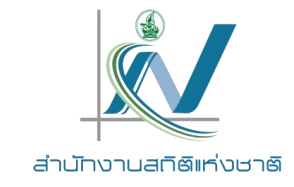

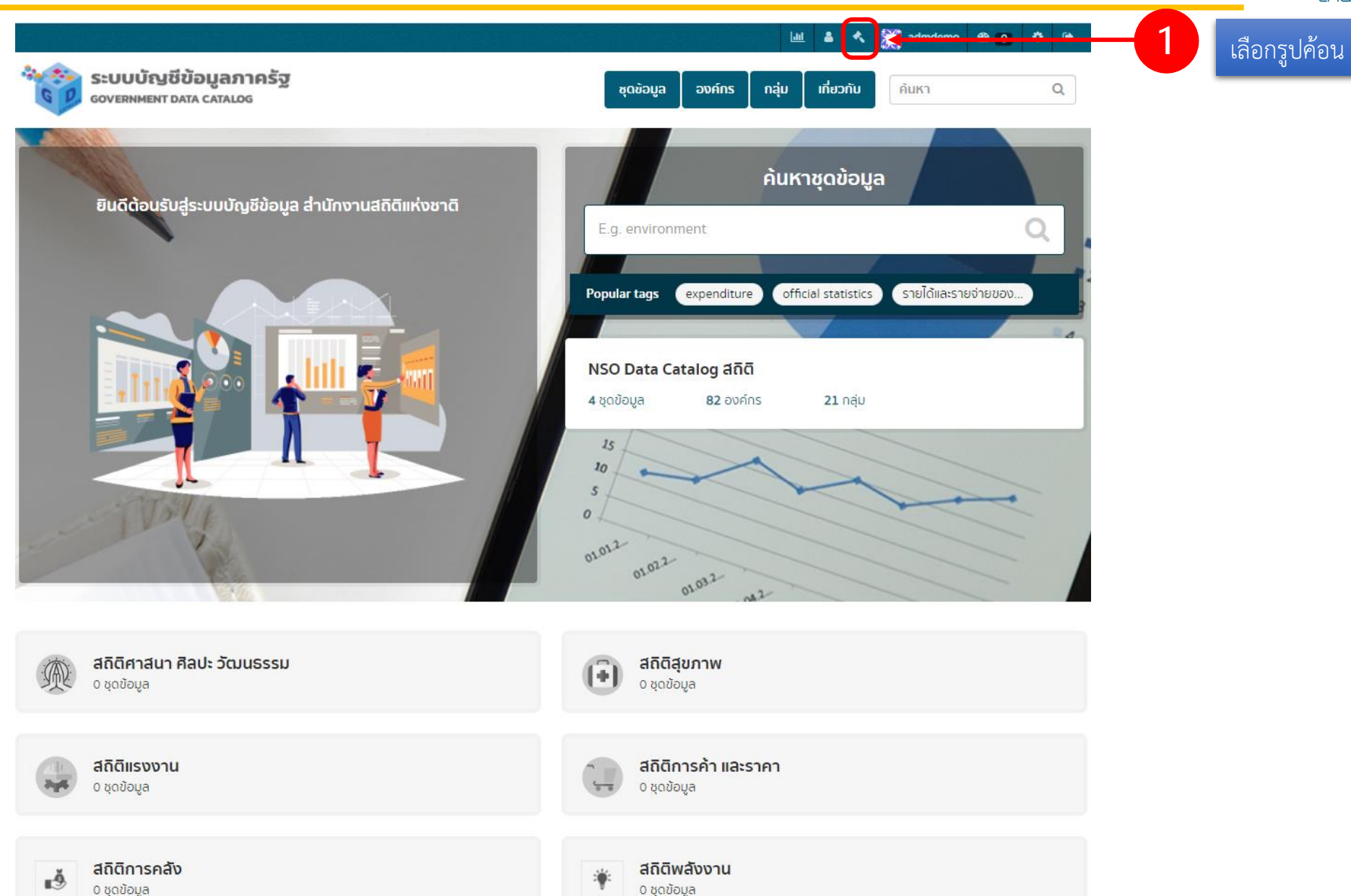

![](_page_27_Picture_0.jpeg)

การนำเข้าชุดข้อมูล และ Metadata สู่ระบบบัญชีข้อมูลหน่วยงาน วิธีที่ 2 การนำชุดข้อมูลขึ้นระบบด้วย Template ผ่านปุ่ม Dataset Importer

![](_page_27_Picture_2.jpeg)

| s a sysadmin user you have full control<br>ver this CKAN instance. Proceed with care!<br>or guidance on using sysadmin features,<br>se the CKAN sysadmin guide | <ul> <li>ເຈັງດູແລະະບບ</li> <li>admdemo</li> <li>admin</li> <li>default</li> <li>wongsakorn</li> </ul> | 🗹 การปรับแต่ง | ា ດັບປຍະ | Dataset Impor | lor<br>Dataset Imp | រូរូ |
|----------------------------------------------------------------------------------------------------|----------------------------------------------------------------------------------------------------|---------------|----------|---------------|--------------------|------|
|                                                                                                    |                                                                                                    |               |          |               |                    |      |

- **G** 0-214-17500-03
- Image: Second Second Secon

**ภาษา:** ไทย

![](_page_28_Picture_0.jpeg)

#### การน้ำเข้าชุดข้อมูล และ Metadata สู่ระบบบัญชีข้อมูลหน่วยงาน วิธีที่ 2 การนำชุดข้อมูลขึ้นระบบด้วย Template ผ่านปุ่ม Dataset Importer

![](_page_28_Picture_2.jpeg)

|                                                                                                    |                                                                                                    | ш 🛎 🛪 🎉                                           | admdemo 🏘 💽 🌩 🕞                                            |                            |
|----------------------------------------------------------------------------------------------------|----------------------------------------------------------------------------------------------------|---------------------------------------------------|------------------------------------------------------------|----------------------------|
| ระบบบัญชีข้อมูลภาครัฐ<br>government data catalog                                                                | άσε                                                                                                    | ม้อมูล องค์กร กลุ่ม เกี่ยวกับ ค้                  | ìuкา Q                                                     |                            |
| <ol> <li>การ Import ชดข้อมลจากไฟล์ template</li> </ol>                                                          |                                                                                                    |                                                   |                                                            | เลือกองค์กร                |
|                                                                                                    | 🔦 ผู้ดูแลระบบ 🕑 การปรับแต่ง 💼 ดังขยะ                                                                                 | Dataset Importer                                  | ଜୀ                                                         | ามการเป็นเจ้าของข้อมูล<br> |
|                                                                                                    | ร้อองค์กรไนระบบ:<br>ศูนย์สารสนเทศยุทธศาสตร์ภาครัฐ<br>ชื่อองค์กรในไฟล์ template ที่จะนำเข้า: (หากไม่ระบุ จะนำเข้าทุกแ | იշ):                                              | ~                                                          | 3                          |
|                                                                                                    | Template File:<br>โฟล์:<br>🏠 อัพโหลด 🕑 ลิงก์<br>ส้างค่า                                                              | เลือกอัปโหลดหรือชี้ลิงก์<br>ไปที่อยู่ของ Template |                                                            | 5                          |
| <ul> <li>สำนักงานสถิติแห่งชาติ 120 ศูนย์ราชการเฉลิมง<br/>กรุงเทพมหานคร 10210</li> <li>0-214-17500-03</li> </ul> | งระเทียรติ 80 พรรษา อาคารรัฐประศาสนภักดีชั้น 2 ถ.แจ้งวัฒนะ                                                           |                                                   | จำนวนผู้เข้าชม <b>2199</b><br>https://gdhelppage.nso.go.th | คลิกประมวลผล               |
|                                                                                                    |                                                                                                    | ไทย                                               | ຣຸ່ <b>น</b> ໂປຣແກຣນ 2021.03.19                            | <b>•</b>                   |

![](_page_29_Picture_0.jpeg)

![](_page_29_Picture_1.jpeg)

![](_page_29_Picture_2.jpeg)

1. การค้นหาและการกรองตามความสนใจ

- 2. Data API และ Data Visualize เบื้องต้น
- 3. การทำงานร่วมกับระบบบัญชีข้อมูลภาครัฐ (GD Catalog)

![](_page_30_Picture_0.jpeg)

## การประยุกต์ใช้ระบบบัญชีข้อมูลเป็นสมุดหน้าเหลืองในองค์กร

![](_page_30_Picture_2.jpeg)

#### 1. การค้นหาและการกรองตามความสนใจ สามารถค้นหาคำสำคัญ (Tag) เพื่อ ค้นหาชุดข้อมูลที่ต้องการได้อย่าง 🖌 / ชุดข้อมูล 🝸 องค์กร รวดเร็วและมีประสิทธิภาพ 🛨 เพิ่มชุดข้อมูล Add Statistic กองสถิติสังคม (514) Catalog search ICT Q กองสถิติเศรษฐกิจ (322) ศูนย์สารสนเทศยุทธศา... (73) พบ 909 ชุดข้อมูล ความสัมพันธ์ × เรียงโดย: 🝸 กลุ่ม 🖌 / ชุดข้อมูล สถิติการขนส่งและโลจ... (85) ุ ≜ ส่วนตัว ภาวะการทำงานของประชากร ชดข้อมลนี้ไม่มีศาอธิบาย 🝸 องค์กร สถิติประชากรศาสตร์ ... (47) 🕂 เพิ่มชุดข้อมูล H Add Statistic XLSX CSV กองสถิติสังคม 4 ด้วชี้วัดที่สำคัญ (24) ICT Q สัมประสิทธิ์ความไม่เสมอภาค (Gini coefficient) ของรายจ่ายเพื่อการเ กองสถิติเศรษฐกิจ (39) สถิติแรงงาน 🔼 สัมประสิทธิ์ของความไม่เสมอภาค ดัชนีจินี (Gini Coefficient หรือ Gini Index) ด้านค่าใ ศูนย์สารสนเทศยุทธศา... 3 สถิติรายได้และรายจ่... (18) ของประชากร โดยมีค่าระหว่าง 0-1 พบ 83 ชุดข้อมูลสำหรับ "ICT' เรียงโดย: ดวามสัมพันธ์ CSV XLSX สถิติการค้าและราคา (16) 🝸 กลุ่ม สถิติเทคโนโลยีสารสน... (15) สถิติเทคโนโลยีสารสน... 🚹 🔒 ส่วนตัว การมีอุปกรณ์ ICT และการเข้าถึงบริการ ICT จำนวนหนี้สินเฉลี่ยต่อครัวเรือน เงินก้ยืมที่ค้างชำระทั้งจากสถาบันการเงินและบคคลอื่นนอกครัวเรือน รวม หนี้ที่เกิดจากก ข้อมลระดับย่อย 📶 **▼** แท็ค การจำนำ การจำนอง.. PDF สถิติศาสนา ศิลปะ วั... 🚯 CSV XLSX ICT 79 🔒 ส่วนด้ว จำนวนบุคลากรในสถานประกอบการที่ปฏิบัติหน้าที่ด้าน ICT สถิติอตสาหกรรม 🙆 เทคโนโลยีสารสนเทศแล... 79 จำนวนสถานประกอบการที่ใช้อินเทอร์เน็ตในการสืบค้นข้อมูลของภาค' จำนวนบคลากรในสถานประกอบการที่ปฏิบัติหน้าที่ด้าน ICT แสดง กลุ่ม เพิ่มเติม สถานประกอบการ หมายถึง สถานที่หรือส่วนของสถานที่ ที่ใช้ในการตำเนินกิจกรรมทางเ Official Statistics (48) CSV ดำเนินงานโดยบคคลที่เป็นเจ้าของ. ▼ แท็ค สถิติทางการ (48) ้ ค่าจ้างเฉลี่ยของลกจ้างด้าน ICT Information and Com... 47 ICT คือ เทคโนโลยีที่ใช้จัดการสารสนเทศ การสื่อสาร เป็นเทคโนโลยีที่เกี่ยวข้องตั้งแต่การรวบรวมการจัดเก็บข้อมล การประมวลผล การพิมพ์ การ สร้างงาน การสือสารข้อมูล ฯลฯ.. Trade and price 😰 CSV XLSX การค้าและราคา 😰

![](_page_31_Picture_0.jpeg)

## การประยุกต์ใช้ระบบบัญชีข้อมูลเป็นสมุดหน้าเหลืองในองค์กร

![](_page_31_Picture_2.jpeg)

#### 2. Data API และ Data Visualize เบื้องต้น

![](_page_31_Figure_4.jpeg)

![](_page_32_Picture_0.jpeg)

## การประยุกต์ใช้ระบบบัญชีข้อมูลเป็นสมุดหน้าเหลืองในองค์กร

![](_page_32_Picture_2.jpeg)

#### 2. Data API และ Data Visualize เบื้องต้น

![](_page_32_Figure_4.jpeg)

34

![](_page_33_Picture_0.jpeg)

![](_page_33_Picture_1.jpeg)

![](_page_33_Picture_2.jpeg)

3. การทำงานร่วมกับระบบบัญชีข้อมูลภาครัฐ (GD Catalog)

![](_page_33_Picture_4.jpeg)